#### 1. Accesso al sito Web Ubidictionary con Indirizzo IP

La modalità di accesso attraverso uno o più Indirizzi IP è pensata per permettere a tutti i computer connessi ad una rete aziendale o istituzionale di entrare nella piattaforma e consultare le opere in abbonamento, anche in modalità simultanea.

Per consentire l'accesso alla piattaforma via indirizzo IP è necessario contattare l'helpdesk di Ubidictionary alla mail : info@ubidictionary.com.

L'inserimento degli indirizzi IP nel database della piattaforma, necessario per accedere alle opere viene, infatti, effettuato dal team interno di Ubidictionary o dopo l'acquisto di un abbonamento o dopo l'attivazione di un trial omaggio.

La consultazione via IP consentirà l'accesso alla consultazione dei dizionari (nel range di IP indicato) senza inserire alcun tipo di credenziale (login e pasw). Per utilizzare le funzionalità aggiuntive della piattaforma (lessico, note, bookmark) è necessario, invece, registrarsi con login e password.

Ricevuta la notifica dell'abilitazione dell'IP all'accesso, sarà possibile registrarsi come utente aziendale ed effettuare il primo accesso alla consultazione seguendo la procedura a partire dal comando Registrati e login

Una volta effettuati registrazione e primo accesso, per tutti gli accessi successivi sarà

Accedi

sufficiente la sola procedura di autenticazione attraverso il comando accedi.

L'accesso attraverso login è comunque possibile solo all'interno del range IP indicato.

Se si desidera accedere all'esterno dell'area IP occorre attivare un abbonamento "extraIP".

#### 2. Accesso alla App mobile Ubidictionary

Per utilizzare Ubidictionary su dispositivi mobile è necessario scaricare la App dedicata dagli stores iOS o Android.

Per accedere alla App è necessario effettuare il login utilizzando le credenziali (indirizzo e-mail e password) associate al proprio account aziendale/universitario o individuale.

A. Come utilizzare la App all'interno di una rete istituzionale/aziendale via IP

A1. Se non avete ancora attivato un account individuale, è necessario registrarsi ad Ubidictionary da un PC collegato al range IP istituzionale/aziendale.

A2. Scaricare la App dagli stores iOS o Android.

A3. Accedere alla App con la stessa email e la stessa password indicate in fase di registrazione (step A1).

La App sarà utilizzabile solo all'interno del range IP istituzionale/aziendale.

B. Come utilizzare la App all'esterno di una rete istituzionale/aziendale (modalità extra IP)

B1. È necessario essersi registrati come indicato negli steps A1 e A3.

B2. Configurare il proprio dispositivo con il server proxy della rete istituzionale/aziendale (per informazioni sulla configurazione, rivolgersi all'assistenza tecnica della propria istituzione/azienda)

B3. Se non è attivo un server proxy, è possibile acquistare un abbonamento valido anche all'esterno del range IP istituzionale/aziendale (per informazioni scrivere a: info@ubidictionary.com)

N.B. Per motivi di sicurezza non è possibile accedere contemporaneamente e con le medesime credenziali sia al sito Web sia alla APP: se si è già connessi al sito web Ubidictionary mediante login, al momento del login nella versione mobile il sistema rileva e segnala il tentativo di doppia connessione mediante messaggio di errore

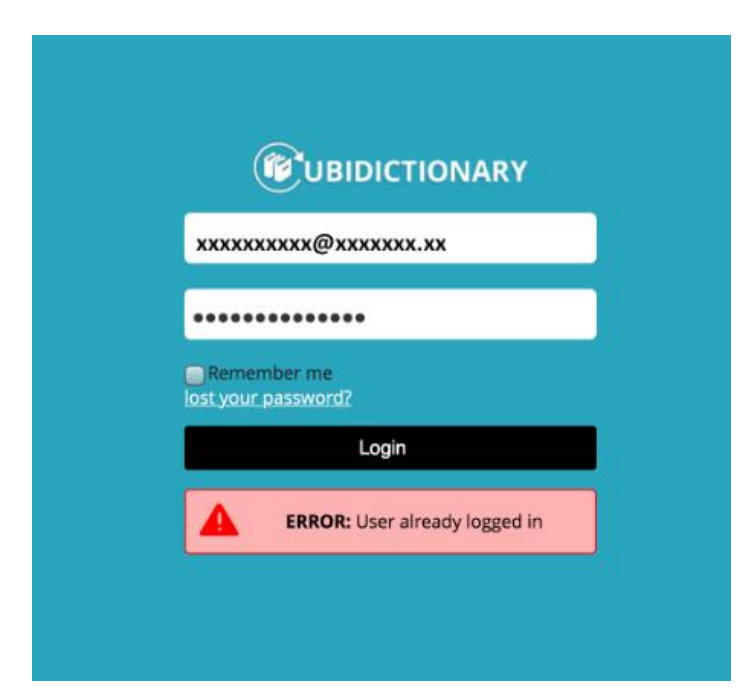

In questo caso per accedere all'App di Ubidictionary è necessario effettuare il logout dal sito Ubidictionary e solo successivamente ripetere l'operazione di login nell'App mobile.

| CUBIDICTIONARY                                                                                                    |                                                                                                    |
|----------------------------------------------------------------------------------------------------|----------------------------------------------------------------------------------------------------|
| A dashboard                                                                                                    | log out                                                                                                    |
| 3. Reci                                                                                                    | upero della password                                                                                                    |
| UBIDICTIONARY                                                                                                    |                                                                                                    |
| 🔒 Login                                                                                                    | cliccare su "Lost your password/Recupera                                                                                    |
| <b>Info:</b> Inserisci il tuo indirizzo email.<br>Riceverai una nuova password via email,<br>che potrai cambiare al primo accesso. | <ul> <li>inserire l'indirizzo di posta elettronica con cui<br/>uell'indirizzo una email con le istruzioni per la</li> </ul> |
| Email<br>Torna al login<br>Richiedi nuova password                                                                                 | erificare in alto a sinistra che sia indicato<br>zienda″                                                                    |

#### 4. Modifica dati personali

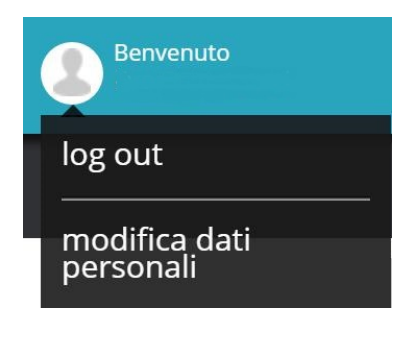

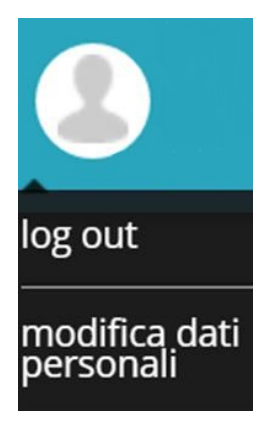

Nel caso si sia già effettuato il log-in e ci si trovi all'interno dell'area riservata

(dashboard), il clic sull'icona del proprio account (in alto a destra della schermata) consente di accedere all'area di modifica dei dati personali dove è possibile cambiare la lingua di consultazione.

Il clic su "Salva" cambia l'impostazione.

| BUBIDICTIONARY               | H     Benvenuto     Benvenuto       |                           |   |
|------------------------------|-------------------------------------|---------------------------|---|
| 🕈 dashboard 🕴 il mio account |                                     |                           |   |
| profilo                      |                                     |                           |   |
| Inserisci i tuoi dati        |                                     | Lingua                    |   |
| Email                        | Nuova password<br>Conferma Password | Scegli lingua<br>italiano | · |
| Nome *                       | Telefono                            |                           |   |
| Cognome * Professione        | Cellulare                           |                           |   |
| Salva                        |                                     |                           |   |

Nel quadrante superiore sinistro della dashboard sono presentati i dizionari che l'utente usa più frequentemente. Automaticamente il sistema porta in primo piano l'opera più consultata.

## UBIDICTIONARY

#### dashboard

🗸 più utilizzati

Scegli tra i dizionari che usi di più

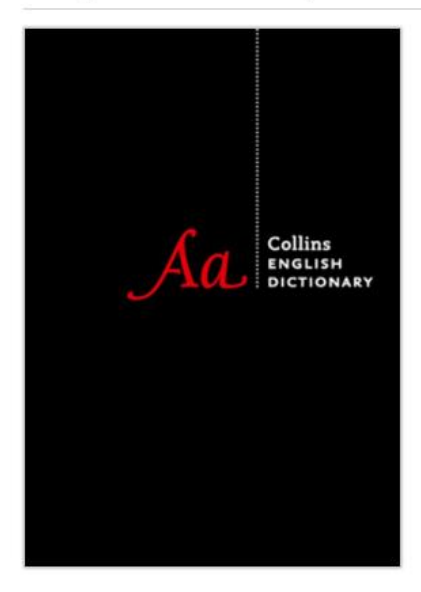

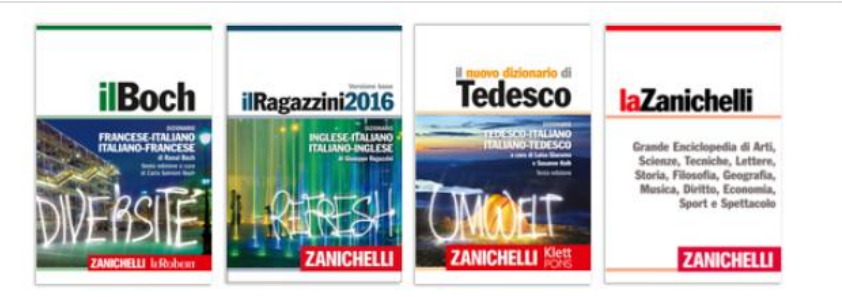

Cliccando sulla barra orizzontale grigia a sinistra è possibile vedere l'elenco delle altre opere utilizzate

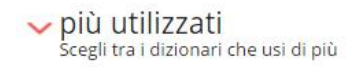

Trascinando il mouse sopra la copertina, viene visualizzato un pop-up che riepiloga le recenti consultazioni dell'opera

#### ✔ dashboard ✔ più utilizzati segli trai dizionari che usi di più ✔ più utilizzati segli trai dizionari che usi di più ✔ Più utilizzati segli trai dizionari che usi di più ✔ Più e mie attività recenti ✔ Utime consultazioni Ziosizzo16 ♥ Deple - AGL \* - light \* - light \* - light \* - light \* regli \* engle \* - engle \* - engle \* - engle \* arifeld ground + AGL - AGL - Source engl \* engle \* - engle \* - engle \* - engle \* engli \* engle \* - engle \* - engle \* engli \* engle \* - engle \* - engle \* engli \* engle \* - engle \* - engle \* engli \* engle \* - engle \* engli \* engle \* engli \* engle \* engli \* engle

### 5. CONSULTAZIONE SINGOLA OPERA

Cliccando sulla copertina si accede alla pagina di consultazione della singola opera.

In questo caso si è selezionato un dizionario monolingue di inglese, il Collins English Dictionary ►

Il clic su **2** attiva la funzione cambia titolo e consente di passare alla consultazione di un'altra opera.

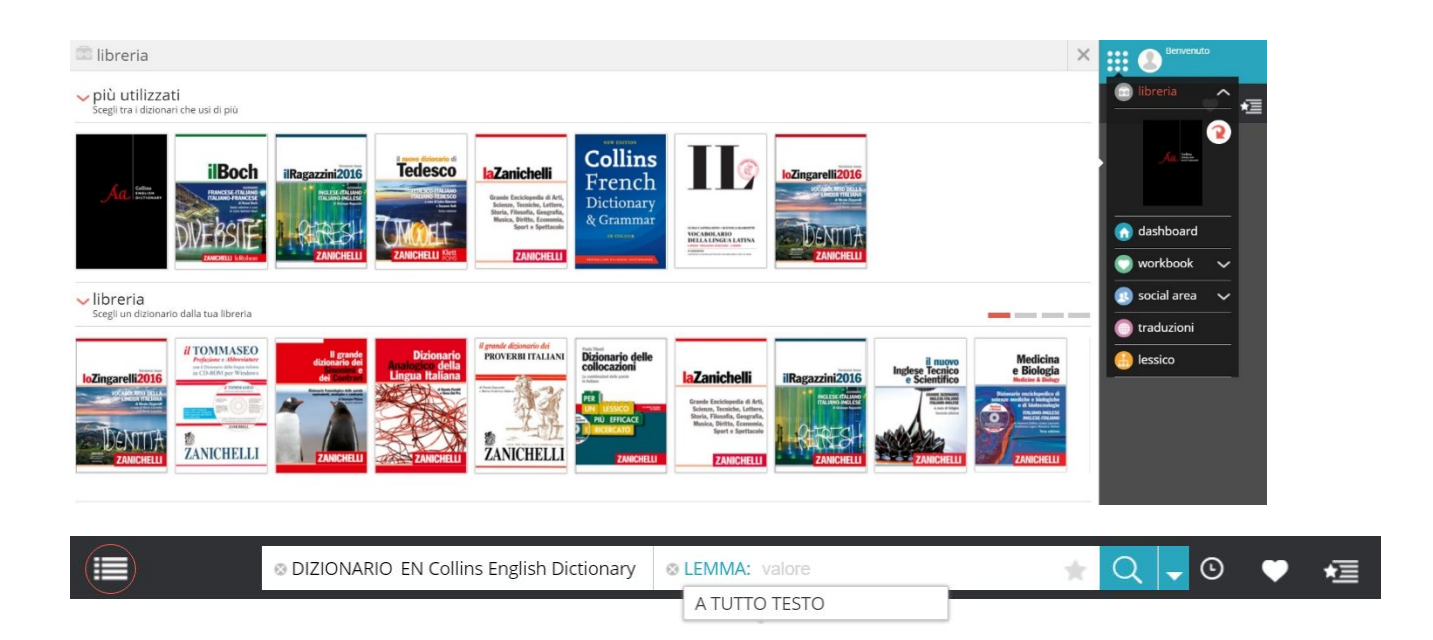

La barra degli strumenti per la ricerca sulla singola opera contiene :

- 1. Indice dell'opera: porta (se presenti) alle pagine introduttive dell'opera
- 2. <sup>© DIZIONARIO EN Collins English Dictionary</sup> Titolo dell'opera selezionata nella quale verrà condotta la ricerca
- 3. A TUTTO TESTO Lemma o Tuttotesto ovvero il campo su cui verrà effettuata la ricerca
- 4. 🔭 Salvataggio delle impostazioni di una ricerca
- 5. 🔍 Avvia la ricerca, analogamente al tasto Invio della tastiera
- 6. 🔀 Ricerca avanzata su più campi
- 7. Oronologia delle ricerche effettuate
- 8. Workbook: permette di consultare le note precedentemente create

9. 🚈 Segnalibri: permette di consultare i segnalibri precedentemente salvati

#### 6. LA RICERCA COMBINATA

La ricerca combinata permette di consultare l'intero dizionario a partire da un'unica casella di ricerca che interroga i singoli campi delle voci ordinando i risultati in base alla loro importanza.

sufficiente digitare nella casella la parola (lemmi e varianti, forme flesse) o la frase (locuzioni, esempi).

sullo Zingarelli 2017 le voci compaiono nell'elenco dei Risultati ordinati per lemma (LE), forma flessa (FO), locuzione (LO), citazioni (CI), illustrazioni (IL), tutto testo (TT).

Sul Ragazzini le voci compaiono nell'elenco dei Risultati ordinati per lemma (LE), forma flessa (FO), locuzione (LO), esempio (ES), tutto testo (TT).

Se ad esempio sullo Zingarelli 2017 cerchiamo la parola 'bruti' non verremo solo informati sull'esatto significato del termine grazie al lemma reperito attraverso le forme (FO), ma troveremo anche la citazione (CI) di Dante.

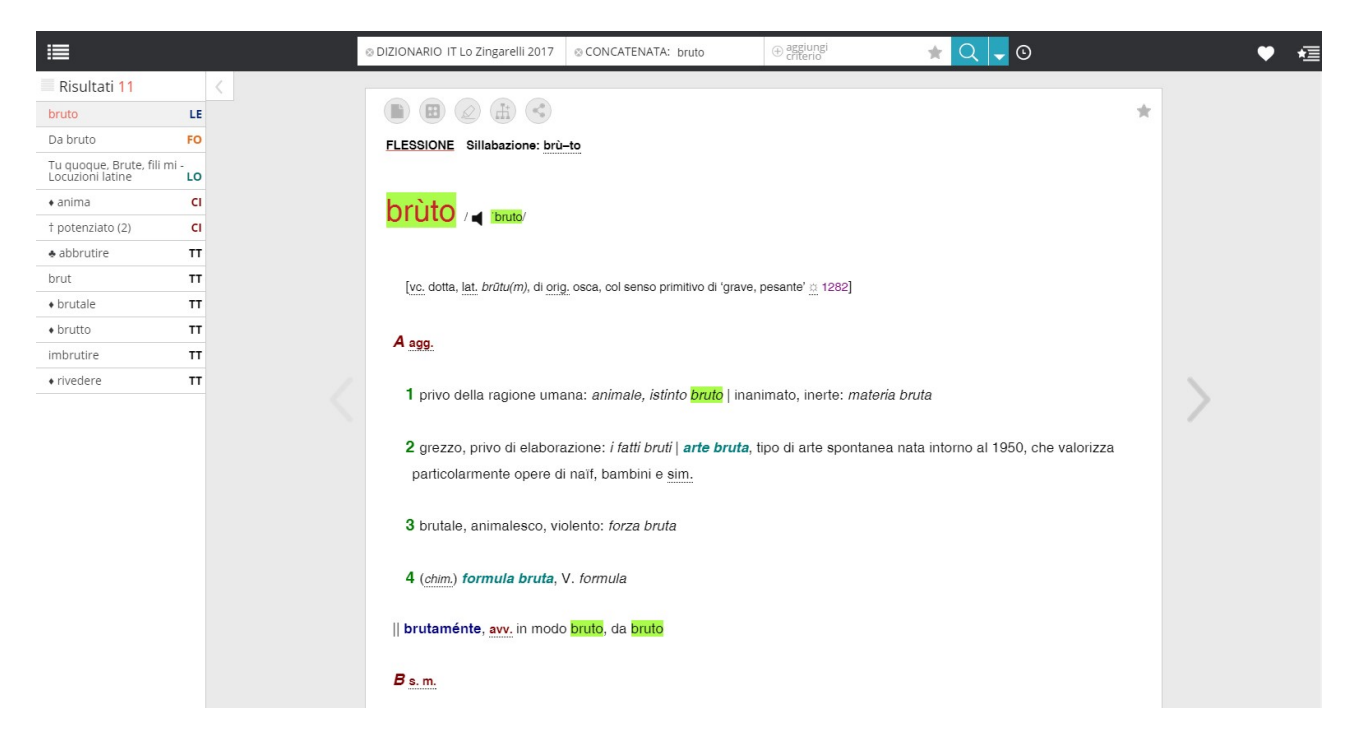

Sul Ragazzini grazie alla ricerca della forma flessa 'potatoes' avremo l'elenco delle voci che contengono questa parola, seguito dalle Locuzioni che contengono la parola, gli esempi d'uso della parola digitata e infine le attestazioni a tutto testo, che rispondono a tutti gli altri possibili campi d'uso del termine.

|                   | ONARY | IT-EN / EN-IT II Ragazzini 2017 🤉                                                                                 | Ф <u>н</u>  |    |
|-------------------|-------|----------------------------------------------------------------------------------------------------|-------------|----|
| <b>I</b>          |       | ⊗ DIZIONARIO IT-EN / EN-IT Il Ragazzini 2017 SEZIONE: tutte 🔹 ⊗ CONCATENATA: potatoes 🛛 ⊕ aggiungi 🚖 📿            | <b>-</b> 0  |    |
| Risultati 55      |       | <                                                                                                    |             |    |
| EN • potato       | FO ^  |                                                                                                    | 1           | k: |
| EN to mash        | LO    | Sezione Inglese-Italiano                                                                                          |             |    |
| EN • meat         | LO    | Tavole di flessione: potato, n.                                                                                   |             |    |
| EN • potato       | LO    |                                                                                                    |             |    |
| EN + to put (1)   | LO    | notato                                                                                                    |             |    |
| EN + seed         | LO    |                                                                                                    |             |    |
| EN shoestring     | LO    |                                                                                                    |             |    |
| EN watery         | LO    | <u>n. (pl. potatoes</u> )                                                                                         |             |    |
| EN • to accompany | ES    | (bot., Solanum tuberosum) patata: roast potatoes, patate al forno; seed potatoes, patate per seme; patate         | da          | 1  |
| EN baked          | ES    | semina; baked potatoes, patate in camicia (o in giacchetta); boiled potatoes, patate lesse; mashed pot            | atoes,      | 1  |
| EN boiled         | ES    | purè di patate                                                                                                    |             |    |
| EN + to come      | ES    |                                                                                                    |             |    |
| EN creamed        | ES    | • (zool.) potato beetle (Doryphora decemlineata), dorifora della patata  potato chips (USA, potato crisps),       | patatine    |    |
| EN • to dig       | ES    | fritte, in confezione; «chips» a potato flour, fecola di patate a (slang ingl.) potato-head, testa di rapa; zucco | ne;         |    |
| EN dig up         | ES    | testone                                                                                                    | (fig. fam.) |    |
| EN + to do        | ES    | hot potato, argomento imbarazzante; patata bollente (fig.) a (fig. USA) small potatoes, inezie; quisquilie; co    | osa o       |    |
| EN • done         | ES    | persona senza importanza.                                                                                         |             |    |
| EN filling        | ES    |                                                                                                    |             |    |
| EN • jacket       | ES 🗸  |                                                                                                    |             |    |

Nel caso di espressioni di più parole, come ad esempio 'walk along the river', la ricerca segnalerà il reperimento della presenza di un lemma in cui l'espressione è presente come esempio.

#### 7. La ricerca per lemma e navigazione fra le pagine trovate

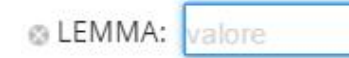

Dopo aver digitato all'interno del campo la parola da ricercare, cliccare sul comando oppure premere il tasto "Invio" della tastiera per avviare la ricerca.

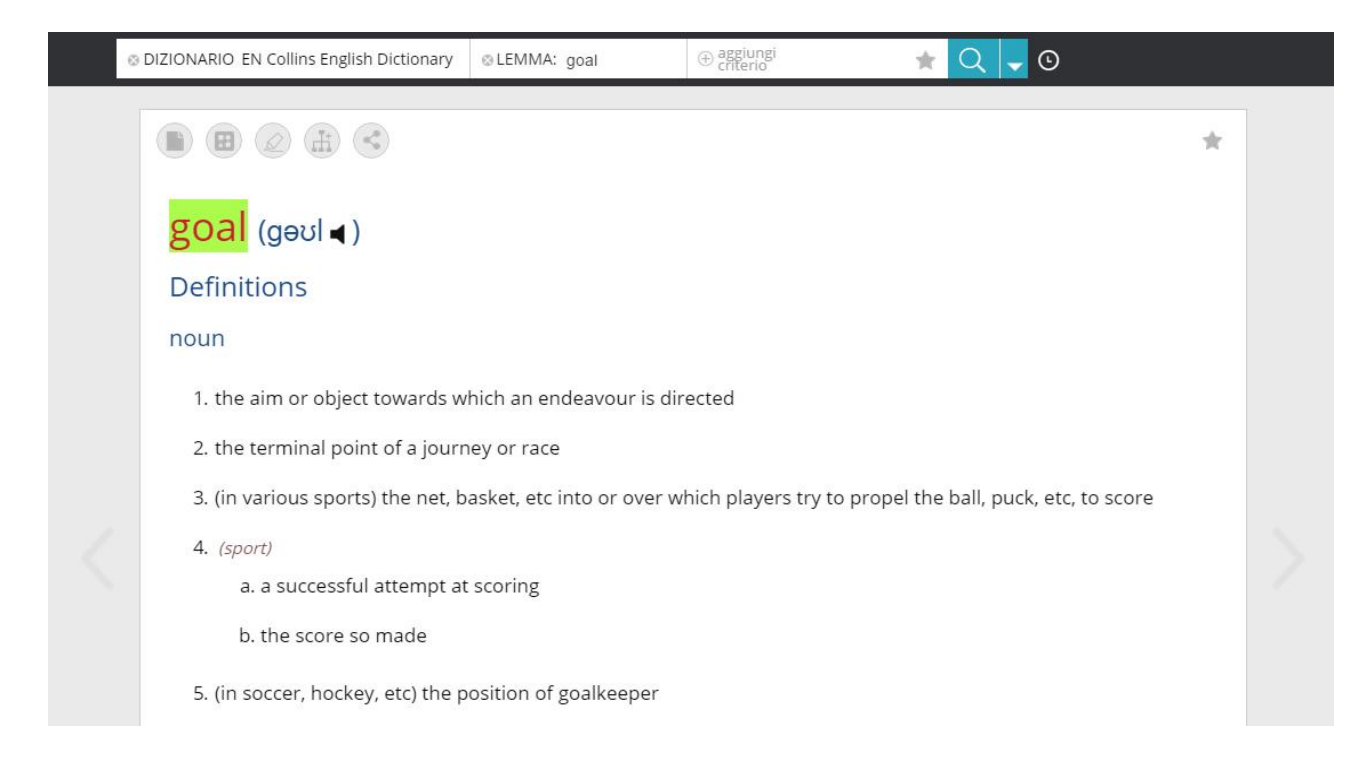

Nell'esempio di seguito, ricerca del lemma 'visionary' e visualizzazione della voce corrispondente.

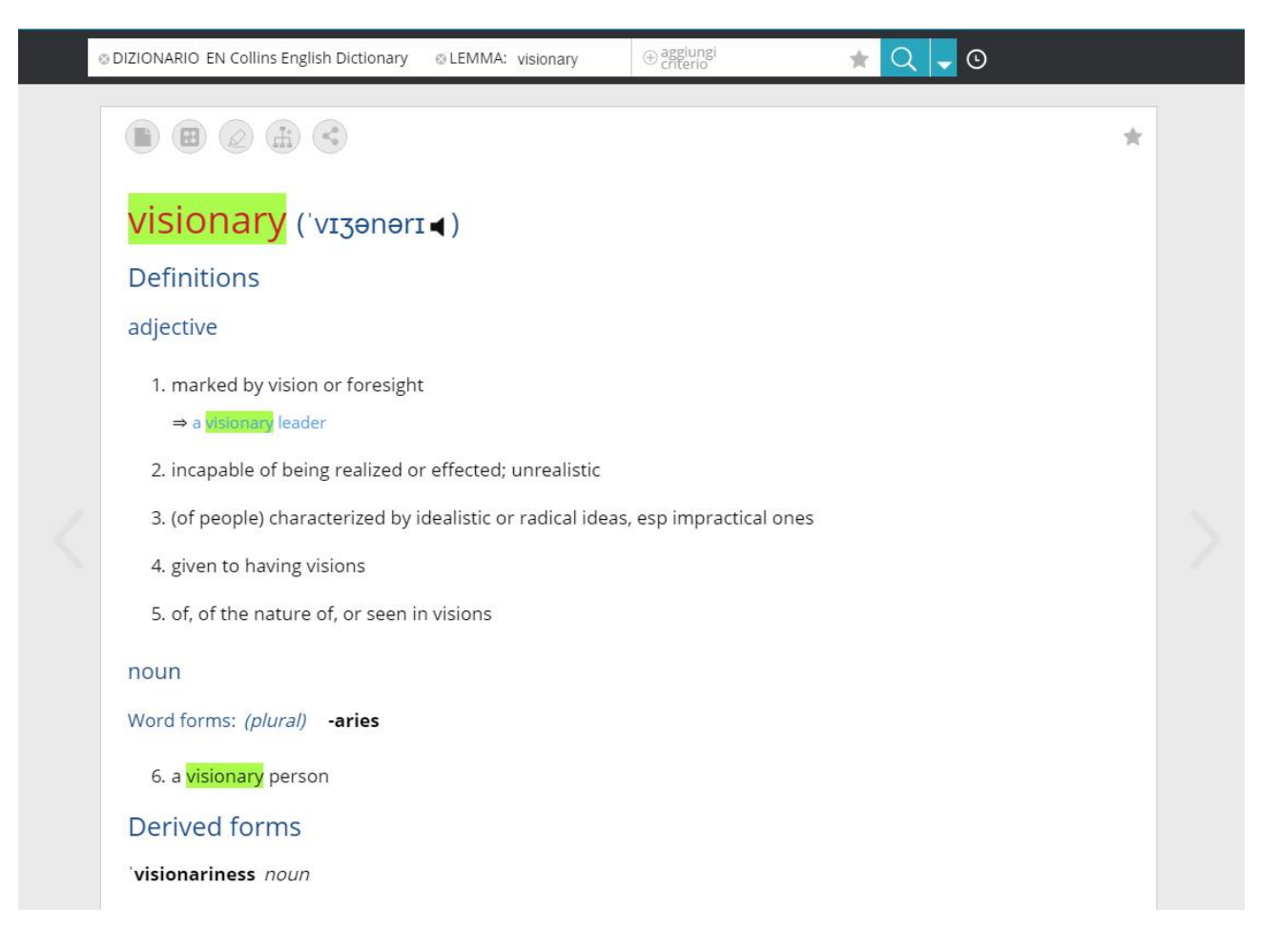

Se alla parola ricercata nel dizionario corrispondono più voci, dall'elenco dei risultati restituiti è possibile selezionare e consultare la sola voce desiderata

| 1 | cas | ie | 1 |
|---|-----|----|---|
| < | cas | ai | / |
|   | vin | S. |   |

I comandi freccia posti lateralmente alla voce trovata e/o selezionata per la consultazione, permettono di scorrere avanti/indietro la sequenza alfabetica delle parole che il dizionario propone (prima e dopo la parola trovata e restituita dalla ricerca).

#### 8. L'uso degli operatori logici e dei caratteri jolly

Si possono utilizzare in tutte le modalità di interrogazione dell'opera.

Tabella dei caratteri jolly disponibili:

| Carattere Jolly          | Esempio                         | Spiegazione                                                                                                    |
|--------------------------|---------------------------------|----------------------------------------------------------------------------------------------------|
| * Asterisco              | amic*,<br>casa*                 | Equivale a più caratteri arbitrari (più di uno, uno o<br>nessuno). Si può usare più volte in qualunque posizione<br>nella parola anche in combinazione con il punto<br>interrogativo. L'asterisco da solo non è ammesso. |
| ? Punto<br>interrogativo | am?ca, c?<br>sa, c?s?, c?<br>s* | Equivale a un solo carattere arbitrario. Si può usare più<br>volte e in ogni posizione all'interno della parola.                                                                                                    |

Tabella degli operatori logici disponibili:

| Operatore<br>logico | Esempio                            | Spiegazione                                                                                           |
|---------------------|------------------------------------|----------------------------------------------------------------------------------------------------|
| OR<br>(anche .o)    | amico .o amichetto, casa .o chiesa | Cerca le voci in cui compaiono l'uno<br>o l'altro dei termini separati<br>dall'operatore.             |
| AND<br>(anche .e)   | amico .e amichetto, casa .e chiesa | Cerca le voci in cui compaiono<br>entrambi i termini separati<br>dall'operatore.                      |
| NEAR<br>(anche .v)  | amico .v amichetto, casa .v chiesa | Cerca le voci in cui compaiono<br>entrambi i termini separati<br>dall'operatore entro una distanza di |

|                            |                                                                                                    | 5 parole l'uno dall'altro.                                                                                                    |
|----------------------------|----------------------------------------------------------------------------------------------------|----------------------------------------------------------------------------------------------------|
| NOT<br>(anche .n)          | amico .n amichetto, casa .n chiesa                                                                                                    | Cerca le voci in cui compare il primo<br>termine e NON il secondo.                                                                        |
| Più<br>operatori<br>logici | casa .o chiesa .o cosa, casa .e<br>chiesa .e cosa, casa .n chiesa .n<br>cosa, casa .v chiesa .e casa .v<br>dolce, casa .e chiesa .o cosa,<br>casa .o chiesa .e cosa | Si possono combinare in una<br>medesima espressione più operatori<br>logici. L'ordine di esecuzione è il<br>seguente: NEAR, AND, NOT, OR. |

(1) Non è ammesso l'uso di parentesi nell'espressione di ricerca(2) Non è ammesso l'uso del segno punto esclamativo !

Esempio di ampliamento della ricerca per lemma con l'uso dell'asterisco

| ⊗ LEMMA:    | *alphabet  | *       |
|-------------|------------|---------|
| © A TUTTO T | ESTO: *alı | ohabet* |

L'operatore logico asterisco va inserito prima e dopo l'oggetto della ricerca ed ha il valore di "jolly": si utilizza per lanciare ricerche che consentano di trovare e scorrere tutte le parole - o tutte le pagine, nel caso di ricerca "a tutto testo" - che all'interno dell'opera contengono la radice (parte di parola) interesse della ricerca.

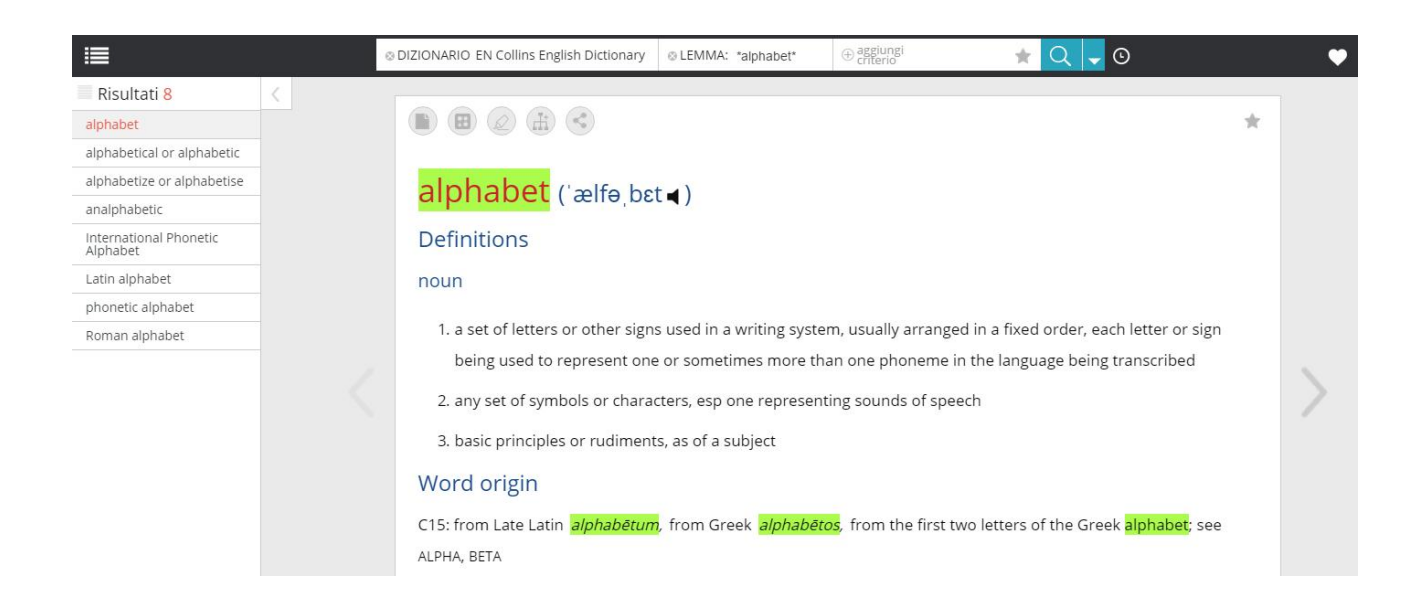

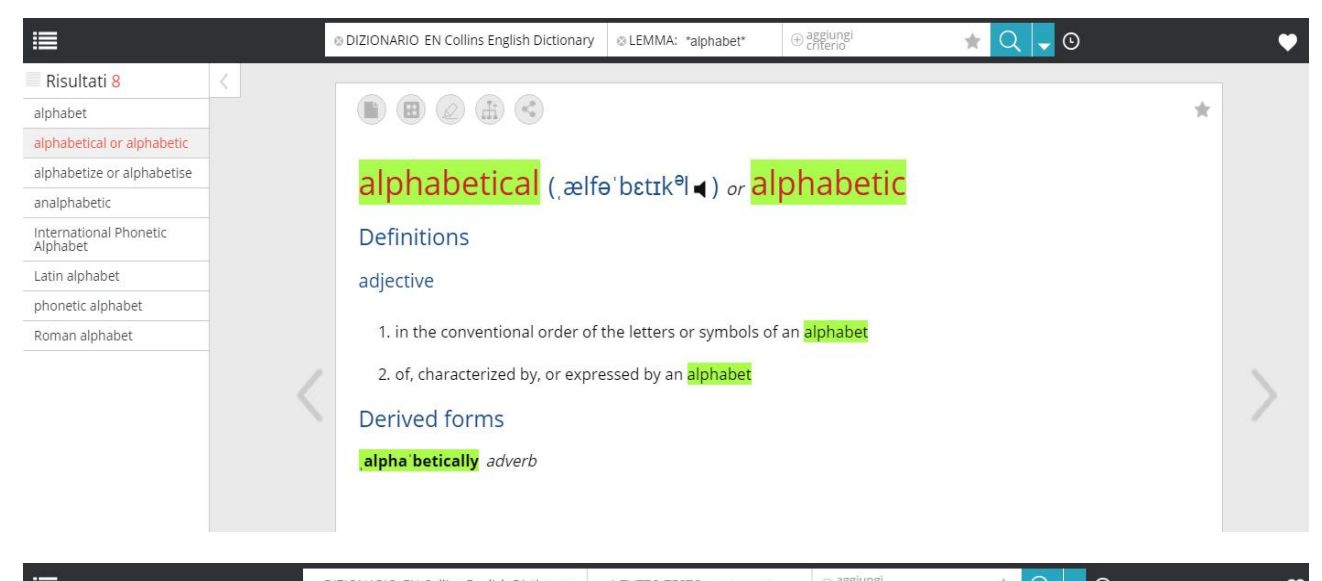

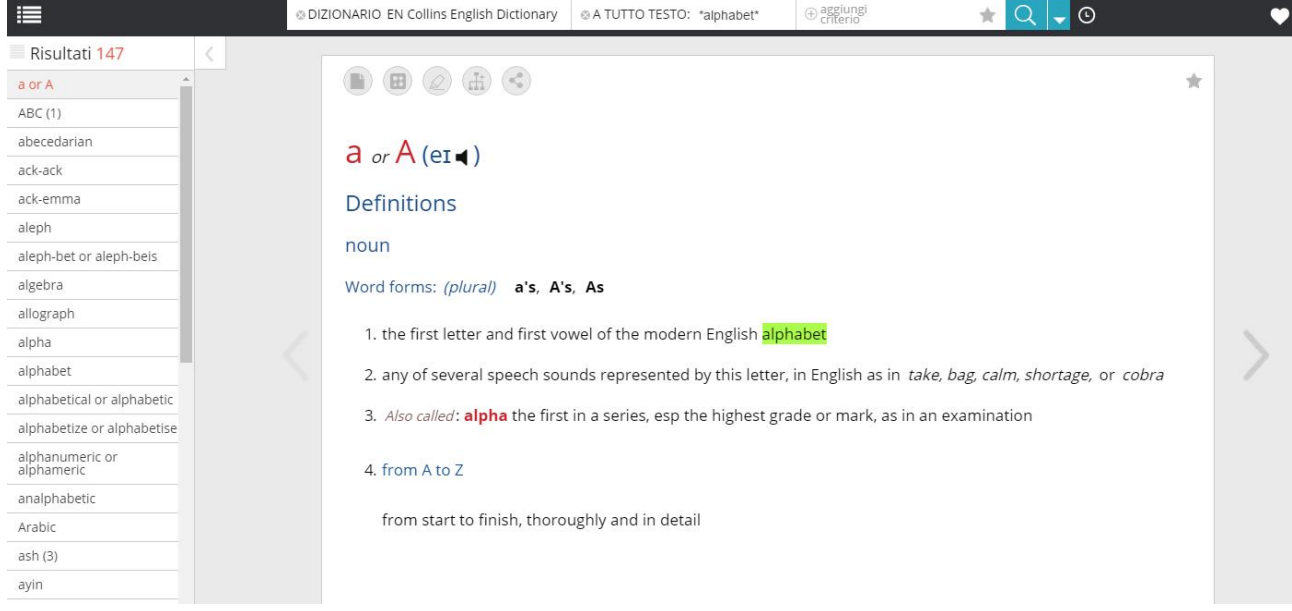

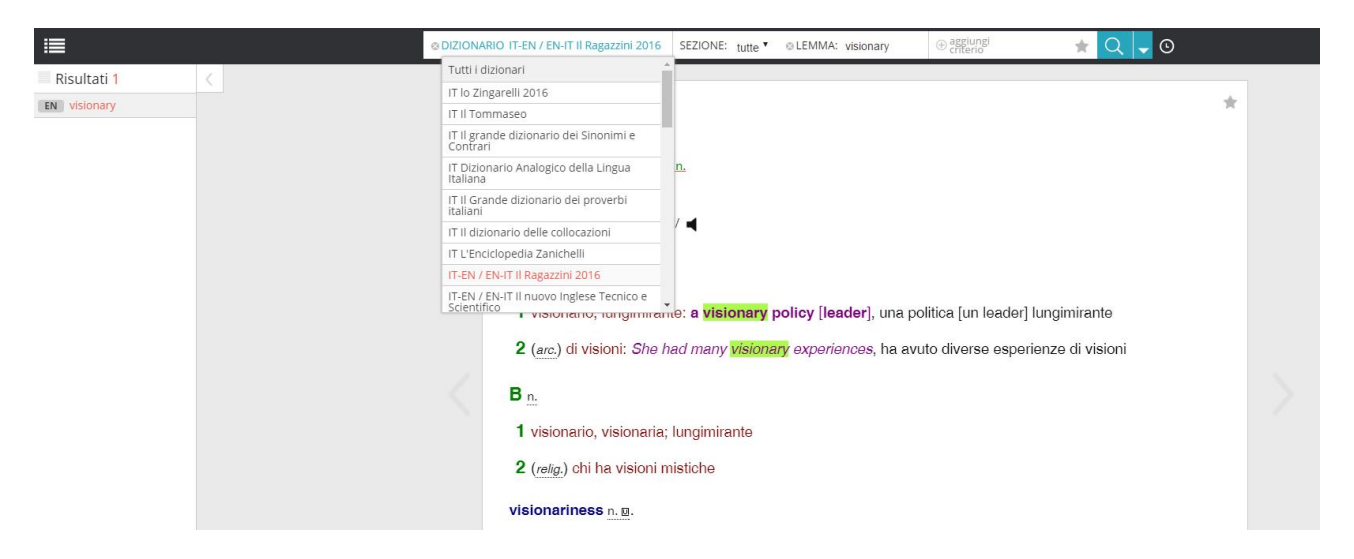

#### 9. La ricerca del medesimo lemma su altra opera

Per effettuare la medesima ricerca su un'altra opera a disposizione, è possibile selezionare il titolo di interesse dal menu a discesa che appare cliccando sul titolo dell'opera in uso.

Nel caso riportato in figura, il comando "Invio" apre la consultazione della voce di esempio 'visionary' su un dizionario bilingue.

#### 10. La ricerca contestuale su altre opere di termini presenti nella voce

Rimanendo sulla pagina di consultazione a cui approda la ricerca di un lemma e selezionando il lemma stesso, con clic su tasto destro del mouse è possibile visualizzare e controllare contemporaneamente il significato della medesima parola nelle altre opere a disposizione. Dalla finestra di ricerca che si apre è sufficiente selezionare il titolo da consultare.

Nel caso riportato in figura, consultazione contestuale della traduzione italiana del termine inglese 'visionary'.

|  | © DIZIONARIO EN Collins Er      | nglish Dictionary 🛛 🕲 LEM                                     | MA: visionary ⊕ aggiungi ★ Q - ⊙                                                                          |   |  |  |  |  |
|--|---------------------------------|---------------------------------------------------------------|----------------------------------------------------------------------------------------------------|---|--|--|--|--|
|  |                                 | Q Cerca <i>visionary</i> in:                                  | lemma a tutto testo                                                                                       | * |  |  |  |  |
|  | visionary                       | IT-EN / EN-IT II Ragazzini<br>2016                            | Sezione Inglese-Italiano                                                                                  |   |  |  |  |  |
|  | Definitions                     | EN Collins English<br>Dictionary                              | Tavole di flessione: visionary, n.                                                                        |   |  |  |  |  |
|  | adjective                       | EN-FR / FR-EN Collins<br>French Dictionary &<br>Grammar       | visionary /vīʒənrɪ/                                                                                       |   |  |  |  |  |
|  | 1. marked by visi               | EN-PT / PT-EN Collins<br>Portuguese Dictionary<br>and Grammar | A a.<br>1 visionario; lungimirante: a visionary policy [leader], una politica [un leader]<br>lungimirante |   |  |  |  |  |
|  | 2. incapable of b               | EN-ES / ES-EN Collins<br>Spanish Dictionary                   | 2 (arc.) di visioni: She had many visionary experiences, ha avuto diverse esperienze di visioni           |   |  |  |  |  |
|  | 3. (of people) cha              |                                                               | B n.<br>1 visionario, visionaria; lungimirante<br>2 ( <i>relia</i> .) chi ha visioni mistiche             |   |  |  |  |  |
|  | 4. given to having visions      |                                                               |                                                                                                    |   |  |  |  |  |
|  | 5. of, of the natu              | re of, or seen in visior                                      | is                                                                                                    |   |  |  |  |  |
|  | noun                            |                                                               |                                                                                                    |   |  |  |  |  |
|  | Word forms: (plura              | Word forms: (plural) -aries                                   |                                                                                                    |   |  |  |  |  |
|  | 6. a <mark>visionary</mark> per | rson                                                          |                                                                                                    |   |  |  |  |  |
|  | Derived forms                   | S                                                             |                                                                                                    |   |  |  |  |  |
|  | 'visionariness not              | ın                                                            |                                                                                                    |   |  |  |  |  |

Il metodo di consultazione sopra descritto è molto utile durante la lettura di un testo con termini non noti. Nel caso riportato in figura, cliccando sulla parola e consultando ad esempio il dizionario bilingue, si avrà l'indicazione del significato italiano del termine (in questo caso 'foresight').

|   | © DIZIONARIO EN Collins English Dictionary                                                                                                    | ⊗ LEMMA: visionary                                                                                                    | ⊕ aggiungi<br>criterio                                                                                                    | * Q 🗸 O                                                          |                     |
|---|----------------------------------------------------------------------------------------------------|----------------------------------------------------------------------------------------------------|----------------------------------------------------------------------------------------------------|------------------------------------------------------------------|---------------------|
| < | <ul> <li>Image: Selection of the nature of, or seen in the nature of, or seen in the nature</li></ul> | <ul> <li> <b>Q. Cerca</b> foresign(in:<br/><b>IT-EN / EN-IT II Ragazzini</b><br/><b>2016</b> </li> <li> <b>IT-EN / EN-IT II Ragazzini</b><br/><b>2016</b> </li> <li> <b>IT-EN / EN-IT II nuovo</b><br/>Inglese Tecnico e<br/>Scientífico      </li> <li>             EN Collins English<br/>Dictionary         </li> <li>             EN-FR / FR-EN Collins<br/>French Dictionary &amp;<br/>Grammar         </li> <li>             EN-PT / PT-EN Collins<br/>Portuguese Dictionary<br/>and Grammar         </li> <li>             EN-ES / ES-EN Collins<br/>Spanish Dictionary         </li> </ul> | Sezione Inglese-Italiano<br>Tavole di flessione: foresight<br>Ioresight / fb:satt/<br>1 capacità di preveder<br>2 accoftezza; avvedutezza;<br>3 (topogr.) lettura attimetrica<br>4 (mil.) mirino (di arma da fr | n.<br>e; preveggenza; previdenza; lu<br>prudenza<br>a<br>uucco). | Iemma a tutto testo |
|   |                                                                                                    |                                                                                                    |                                                                                                    |                                                                  |                     |

#### **11.** La ricerca a tutto testo nella voce

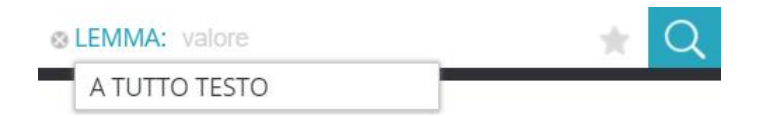

Puntando il mouse sulla parola "LEMMA" si ha automaticamente il pulsante per la selezione che consente di cambiare la funzione di ricerca nella modalità "A TUTTO TESTO", più utile nel caso in cui il lavoro di analisi riguardi un' espressione formata da più parole.

L'ampliamento della ricerca "A TUTTO TESTO" permette di visualizzare ed esaminare tutte le voci in cui l'espressione è presente.

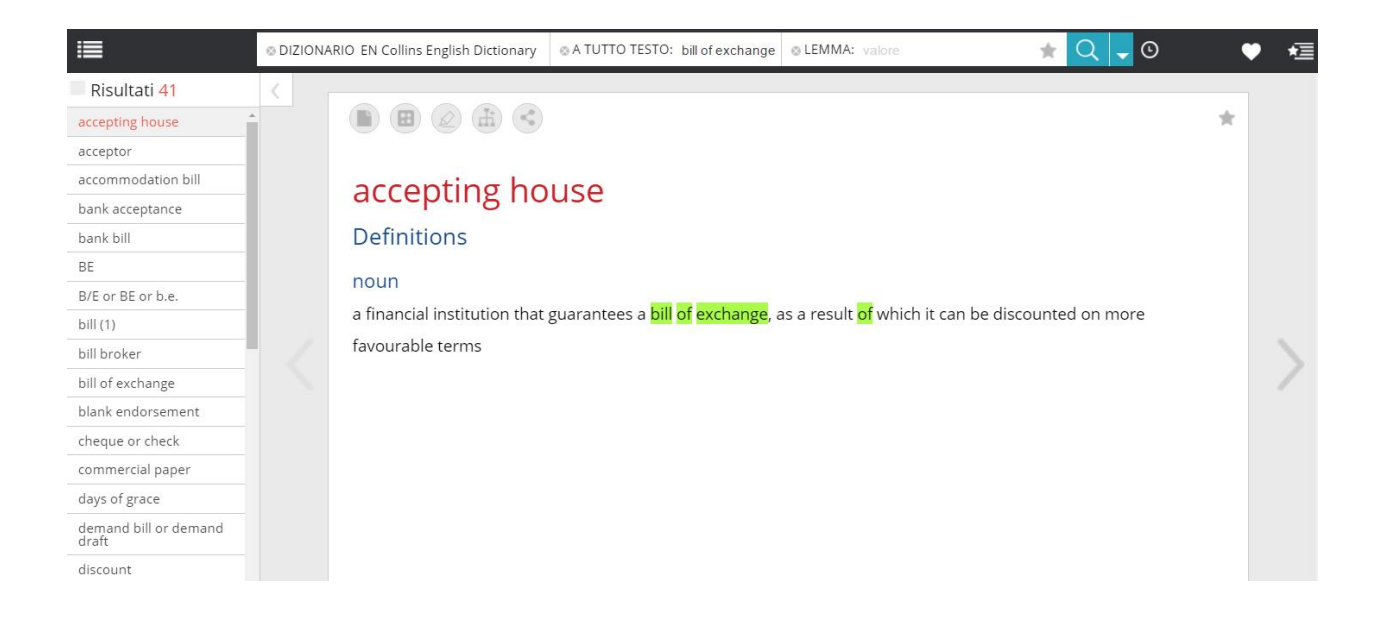

In caso di ricerca all'interno di un dizionario bilingue, può essere inoltre utile il filtro "SEZIONE" grazie al quale è possibile restringere il campo della ricerca stessa alla sezione della lingua di interesse

|             | 🐵 DIZIONARIO IT-EN / EN-IT II Ragazzini 2016 SEZIONE: tutte 💙 💿 LEMMA: exchange 🛞 aggiungi 🌟 📿 🚽 💽 | *1 |
|-------------|----------------------------------------------------------------------------------------------------|----|
| Risultati 1 |                                                                                                    |    |
| EACHONGE    | exchange (Iks't∫eIndʒ◀)<br>Definitions<br>verb                                                     |    |
|             | $\Rightarrow to \frac{exchange}{e} gifts \Rightarrow to \frac{exchange}{e} francs for dollars$     |    |

#### 12. La ricerca avanzata su specifici campi della voce

Il clic sul comando apre la finestra di ricerca avanzata impostata secondo i criteri dell'ultima ricerca semplice lanciata; nel caso in figura, 'bill of exchange' "A tutto testo".

| <b>II</b>                      | © DIZIONARI    | O EN Collins Englis | sh Dictionary @ A TUTTO TEST | O: bill of exchange                   | are 🔺 🔍 🚽 🕻                           | D 🕈 🖊 |
|--------------------------------|----------------|---------------------|------------------------------|---------------------------------------|---------------------------------------|-------|
| Risultati 41                   | Lemma          |                     | A tutto testo                | Definizione                           | Etimologia                            |       |
| accepting house                | inserisci ur   |                     | bill of exchange             |                                       | inserisci un testo                    | *     |
| acceptor                       | Fraseologia    |                     | Forme flesse                 | Locuzioni                             | Soggetto generale                     |       |
| accommodation bill             | inserisci ur   |                     |                              |                                       | scegli un valore *                    |       |
| bank acceptance                | Categoria gran | mmaticale           | Soggetto                     | Limiti d'uso                          | Note d'uso                            |       |
| bank bill                      | scegli ur      | n valore 🔹          | scegli un valore             | <ul> <li> scegli un valore</li> </ul> | <ul> <li> scegli un valore</li> </ul> |       |
| BE                             |                |                     |                              |                                       |                                       |       |
| B/E or BE or b.e.              |                |                     |                              |                                       | Reset 🛞 Cerca Q                       |       |
| bill (1)                       |                | a manciar ma        | sutution that guarantees a   | ulli ul exchange, as a result ul      | שחונדדת כמד שב עוגנטערתבע טודדוטר     | e     |
| bill broker                    | 1              | favourable te       | rms                          |                                       |                                       |       |
| bill of exchange               |                |                     |                              |                                       |                                       |       |
| blank endorsement              |                |                     |                              |                                       |                                       |       |
| cheque or check                |                |                     |                              |                                       |                                       |       |
| commercial paper               |                |                     |                              |                                       |                                       |       |
| days of grace                  |                |                     |                              |                                       |                                       |       |
| demand bill or demand<br>draft |                |                     |                              |                                       |                                       |       |

Limitando ad esempio la ricerca alle sole voci che attengono all'argomento 'commerce' si restringono i risultati ai soli casi d'uso specifici di dominio

|                                                                     | © DIZIONAR   | RIO EN Collins English | Dictionary  | © A TUTTO TESTO:                 | bill of exchange | e LEMMA: valor                  | • *                    | Q .       | •   | • | • |
|---------------------------------------------------------------------|--------------|------------------------|-------------|----------------------------------|------------------|---------------------------------|------------------------|-----------|-----|---|---|
| Risultati 41                                                        | Lemma        |                        | A tutto tes | to                               | Definizione      |                                 | Etimologia             |           |     |   |   |
| accepting house                                                     | inserisci u  |                        | bill of ex  | change                           | inserisci u      |                                 | inserisci un testo     |           |     | * |   |
| acceptor                                                            | Fraseologia  |                        | Forme fles  | se                               | Locuzioni        |                                 | Soggetto generale      |           |     |   |   |
| accommodation bill                                                  | inserisci u  |                        |             |                                  | inserisci u      |                                 | scegli un valore -     | - •       |     |   |   |
| bank acceptance                                                     | Categoria gr | ammaticale             | Soggetto    |                                  | Limiti d'uso     |                                 | Note d'uso             |           |     |   |   |
| bank bill                                                           | scegli u     | un valore 🔹            | comme       | rce                              | scegli u         | ın valore 🔹                     | scegli un valore -     | - ·       |     |   |   |
| BE                                                                  |              |                        |             |                                  |                  |                                 |                        |           | -   |   |   |
| B/E or BE or b.e.                                                   |              |                        |             |                                  |                  |                                 | Reset⊗                 | Cerca Q   |     |   |   |
| bill (1)                                                            |              | a iiriariciai iirsu    |             | it guarantees a <mark>pii</mark> | I UI EXCHANGE    | , as a result <mark>or</mark> w | michnic can be discour | iteu on m | ore |   |   |
| bill broker                                                         | - /          | favourable teri        | ทร          |                                  |                  |                                 |                        |           |     |   | 1 |
| bill of exchange                                                    |              |                        |             |                                  |                  |                                 |                        |           |     |   | 1 |
| blank endorsement                                                   |              |                        |             |                                  |                  |                                 |                        |           |     |   |   |
| cheque or check                                                     |              |                        |             |                                  |                  |                                 |                        |           |     |   |   |
|                                                                     |              |                        |             |                                  |                  |                                 |                        |           |     |   |   |
| commercial paper                                                    |              |                        |             |                                  |                  |                                 |                        |           |     |   |   |
| commercial paper<br>days of grace                                   |              |                        |             |                                  |                  |                                 |                        |           |     |   |   |
| commercial paper<br>days of grace<br>demand bill or demand<br>draft |              |                        |             |                                  |                  |                                 |                        |           |     |   |   |

A seconda della ricchezza dell'opera e della classificazione delle componenti della voce, grazie alla ricerca avanzata è possibile individuare specifici usi di una determinata espressione. Il caso riportato in figura mostra la ricerca della locuzione 'bill of exchange' nel dizionario bilingue per verificarne l'uso e la traduzione.

Il sistema risponde con due soluzioni con alto grado di adattabilità alle esigenze traduttive del caso d'esempio.

| Risultati 3 | Sezione            | Lemma                                  | A tutto testo                         | Traducenti                            |   |
|-------------|--------------------|----------------------------------------|---------------------------------------|---------------------------------------|---|
|             | tutte              | <ul> <li>inserisci un testo</li> </ul> | bill of exchange                      | inserisci un testo                    | * |
| EN + money  | Locuzioni          | Traduzioni di locuzioni                | Fraseologia                           | Traduzione di fraseologia             |   |
| EN + second | bill of exchange   | inserisci un testo                     |                                       | inserisci un testo                    |   |
|             | Falsi amici        | Forme flesse                           | Illustrazioni                         | Sinonimi                              |   |
|             | inserisci un testo | inserisci un testo                     |                                       | inserisci un testo                    |   |
|             | Contrari           | Reggenze                               | Categoria grammaticale                | Limiti d'uso                          |   |
|             | inserisci un testo | inserisci un testo                     | scegli un valore                      | <ul> <li> scegli un valore</li> </ul> |   |
|             | Note di cultura    | Note d'uso                             | WordWatch                             |                                       |   |
|             | scegli un valore   | <ul> <li> scegli un valore</li> </ul>  | <ul> <li> scegli un valore</li> </ul> | •                                     |   |

Effettuata la ricerca, i tre punti sulla barra di ricerca indicano che sono stati inseriti dei parametri nella ricerca avanzata.

| <b>I</b>    |   | © DIZIONARIO IT-EN / EN-IT II Ragazzini 2016 | SEZIONE: tutte * | A TUTTO TESTO: bill of exchange | LEMMA: valore | 👷 \star Q 🗸                                               | 0          | • | *= |
|-------------|---|----------------------------------------------|------------------|---------------------------------|---------------|-----------------------------------------------------------|------------|---|----|
| Risultati 0 | < |                                              |                  |                                 |               | Q altri criteri di ricerca<br>Locuzioni: bill of exchange | aggiorna   |   |    |
|             |   |                                              |                  |                                 |               | Limiti d'uso: commercio, co                               | ommerciale |   |    |
|             |   |                                              |                  |                                 |               |                                                           |            |   |    |

La visualizzazione della singola voce - Gli strumenti di lavoro sulla singola voce

 $\rightarrow$ Effettuata la ricerca di una voce, nella finestra di consultazione si hanno a disposizione una serie di strumenti utili allo studio e alla traduzione.

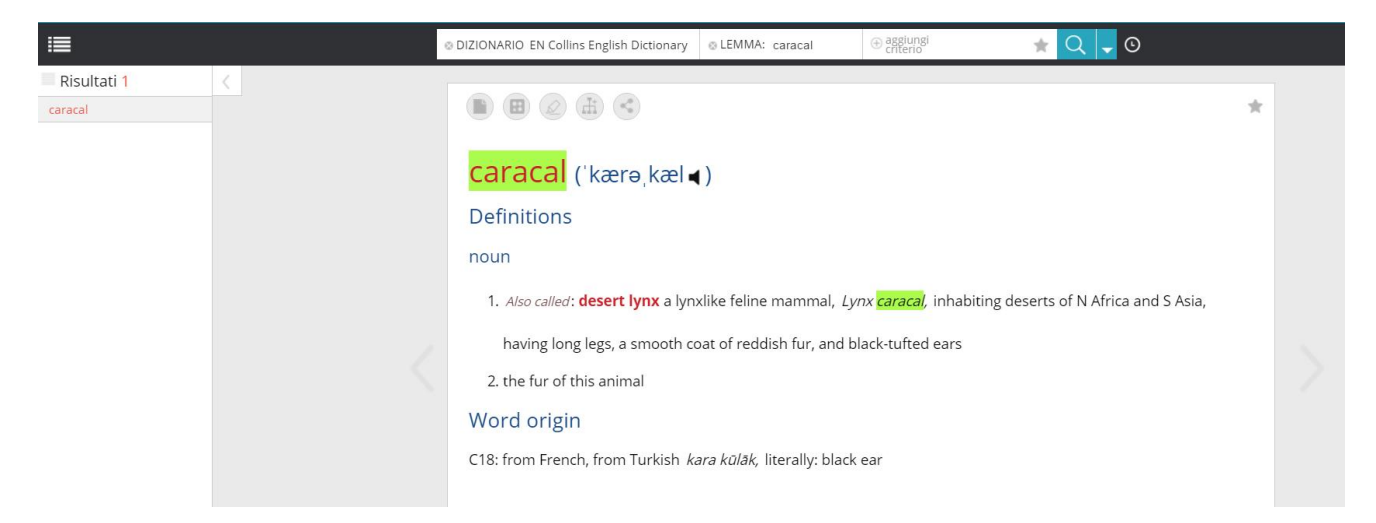

#### 13. Gli strumenti di lavoro sulla singola voce

- 1. <u>Note</u>
- 2. Risorse multimediali
- 3. Evidenziazione
- 4. Lessico

- 5. <u>Condivisione</u>
- 6. Bookmark \ Segnalibro

Aggiungere una nota alla voce

Il clic su questo comando apre una finestra che consente di editare titolo e testo di una nota personale da aggiungere alla pagina consultata.

Attraverso il comando 🔍 è inoltre possibile condividere la nota stessa con la proprio gruppo di lavoro

| OIZIONARIO Collins English Dictionary                                                                       | ⊚LEMMA: caracal                             |   | ⊕ aggiungi<br>criterio |
|----------------------------------------------------------------------------------------------------|---------------------------------------------|---|------------------------|
|                                                                                                    |                                             |   |                        |
| note                                                                                                    |                                             | × |                        |
| caracal                                                                                                    |                                             |   |                        |
| Si traduce, in ambito scientifico, con il<br>"caracal". In ambito divulgativo è però<br>"lince del deserto" | medesimo termine<br>preferita la traduzione | 2 |                        |
| e <sup>0</sup> <sub>0</sub>                                                                                 | Reset 🛞 Salva                               | 0 | nx caracal, inhabiting |

La nota relativa ad una pagina consultata è uno strumento indispensabile sia al traduttore, che registrerà in questo modo le scelte effettuate, sia allo studente che fisserà i concetti e la terminologia. Nel caso riportato in figura si è annotato che il termine inglese 'caracal' ha due possibili traduzioni in italiano.

Aggiungere risorse multimediali alla voce

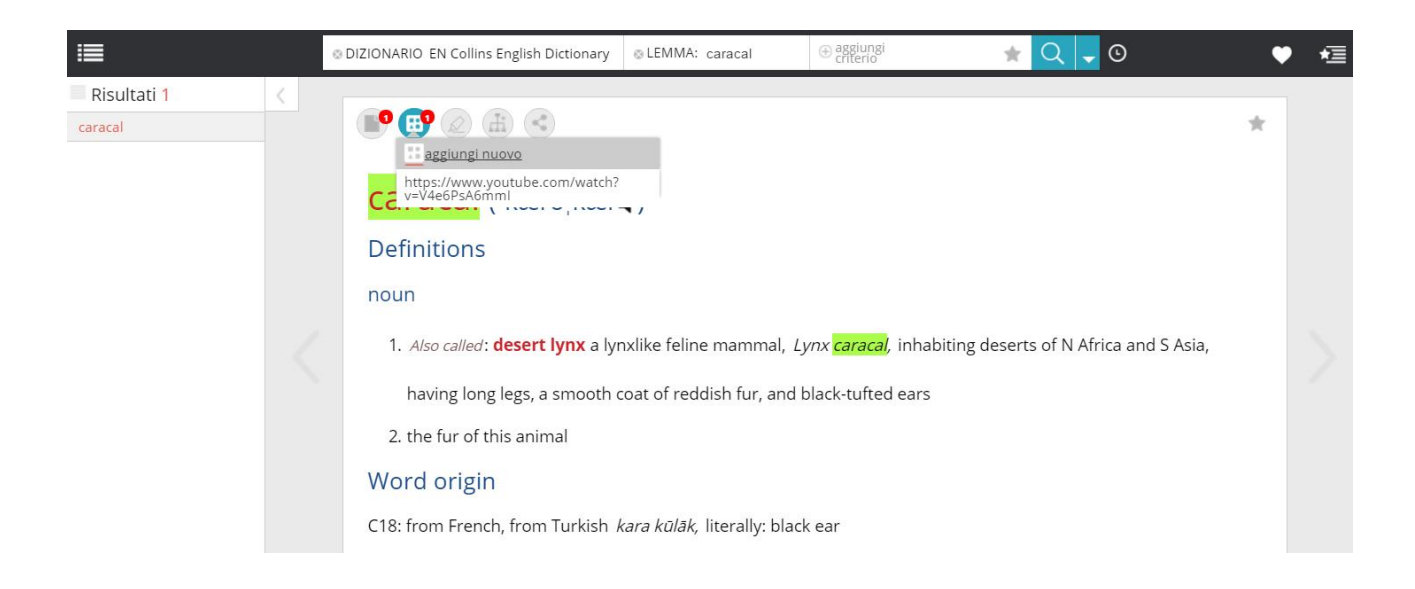

#### 14. Visualizzazione delle risorse video

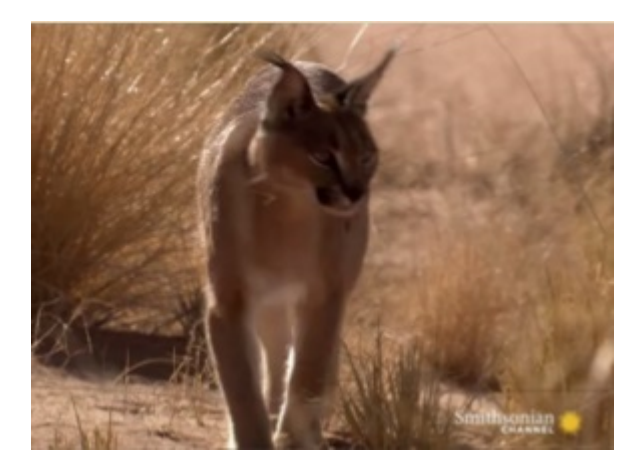

Cliccando sul link si aprirà in una finestra a parte il video o l'immagine salvata (in questo caso un documentario dello Smithsonian sul caracal).

#### 15 L'evidenziazione

Il clic sul comando evidenziazione attiva la possiblità di selezionare la porzione di testo di interesse tenendo premuto il tasto sinistro del mouse.

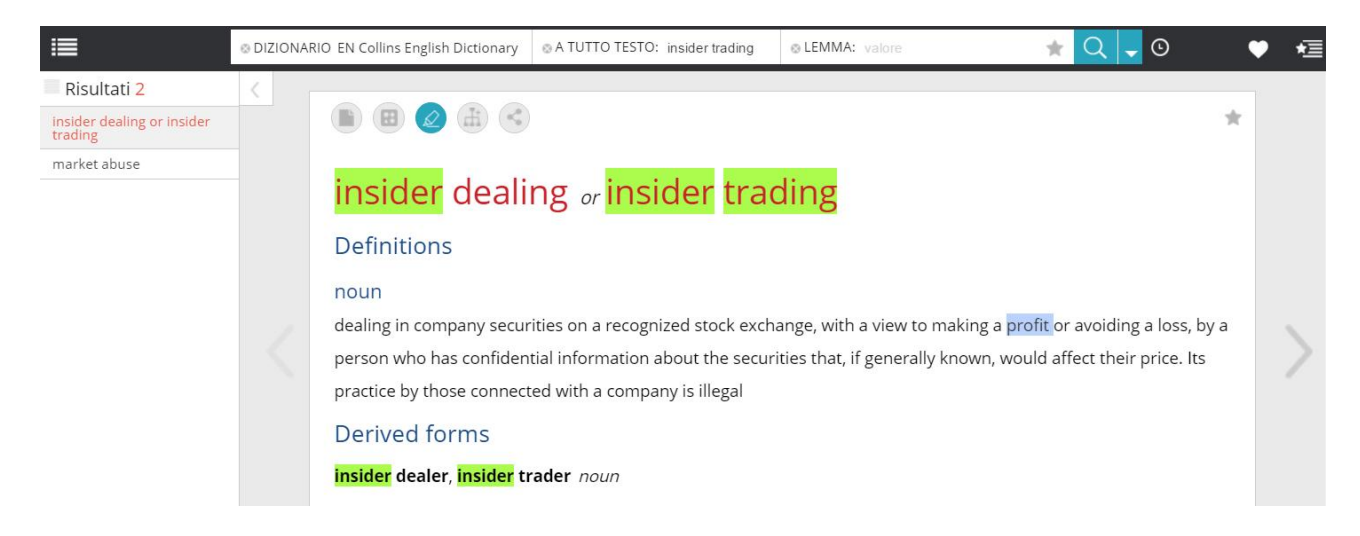

Al momento del rilascio del tasto sinistro del mouse, la selezione viene evidenziata e associata alla barra dei comandi che consentono di gestire e arricchire ulteriormente l'intervento sull'intera stringa di testo o su parti di essa

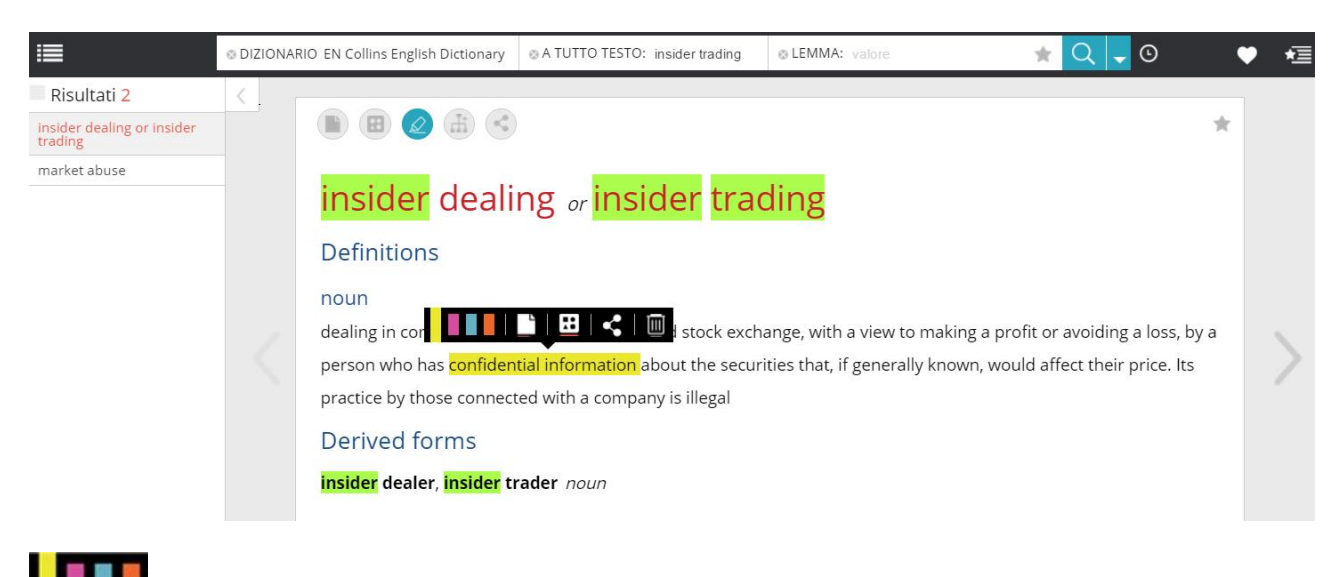

scelta del colore dell'evidenziazione

lacksquare inserimento di una nota ightarrowAggiungere una nota alla voce dell'opera

 $\blacksquare$  inserimento di un collegamento multimediale  $\rightarrow$ Aggiungere risorse multimediali

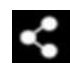

condivisione del testo della selezione

Π cancellazione dell'evidenziazione ed eliminazione di eventuali note e collegamenti multimediali inseriti.

#### 16. Inserimento di una voce consultata nel Lessico

La possibilità di creazione del lessico è associata sia agli abbonamenti multiutenza sia a quelli individuali: l'utente che opera all'interno di un gruppo di lavoro utilizza questa funzione con facoltà di incrementare e modificare il lessico aziendale; l'utente con licenza individuale creerà un proprio lessico personale.

Dopo aver cliccato sul bottone del lessico <sup>100</sup>, il sistema crea una pagina con i medesimi contenuti della voce di partenza.

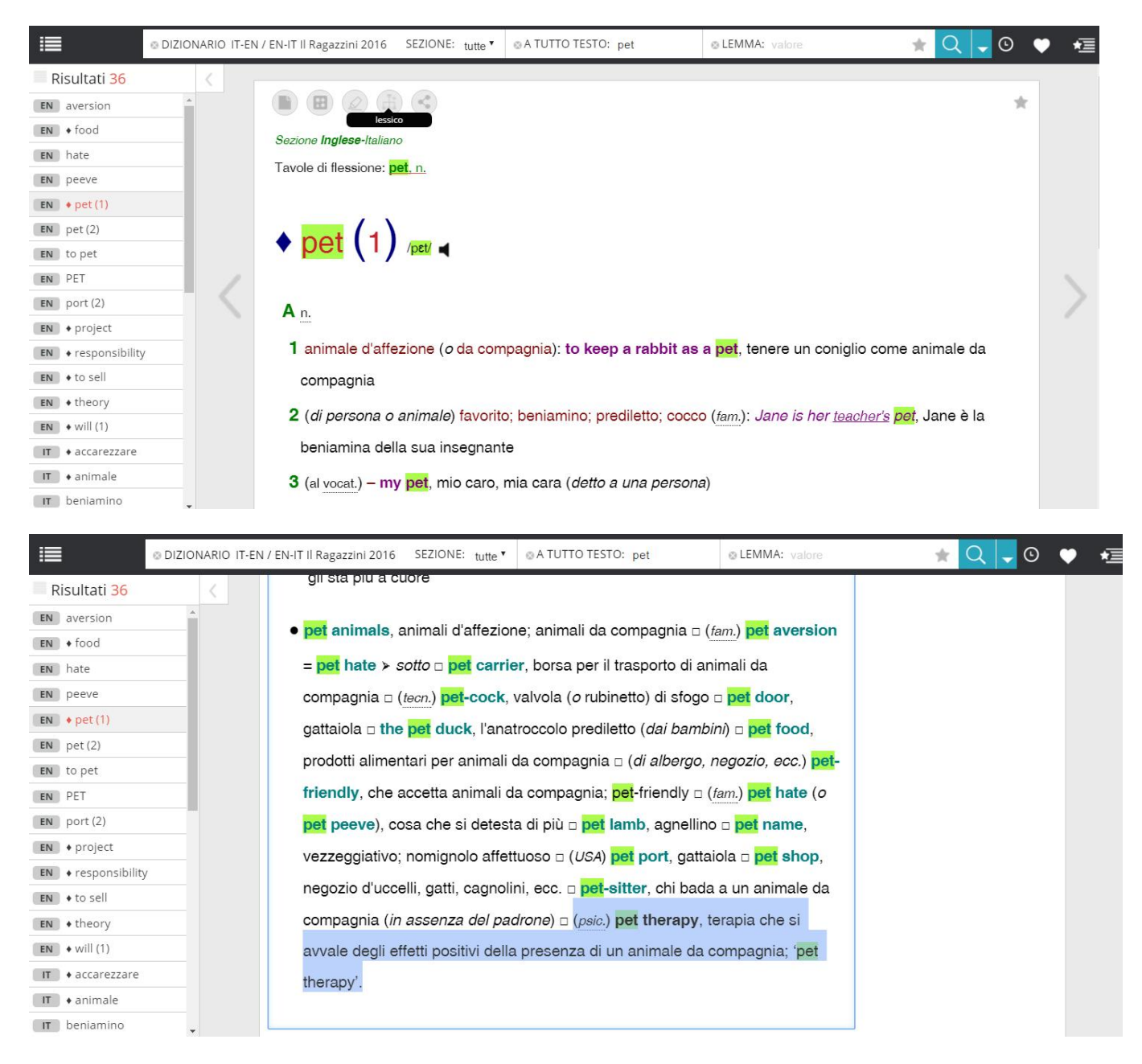

Una volta creata, la voce di lessico può essere modificata e adattata alle proprie esigenze personali.

In questo caso, dall'ampia voce pet (1), si è scelta la specifica locuzione 'pet therapy' e sono stati aggiunti titolo, tag e tipologia del termine come descritto in  $\rightarrow$  Creazione del lessico.

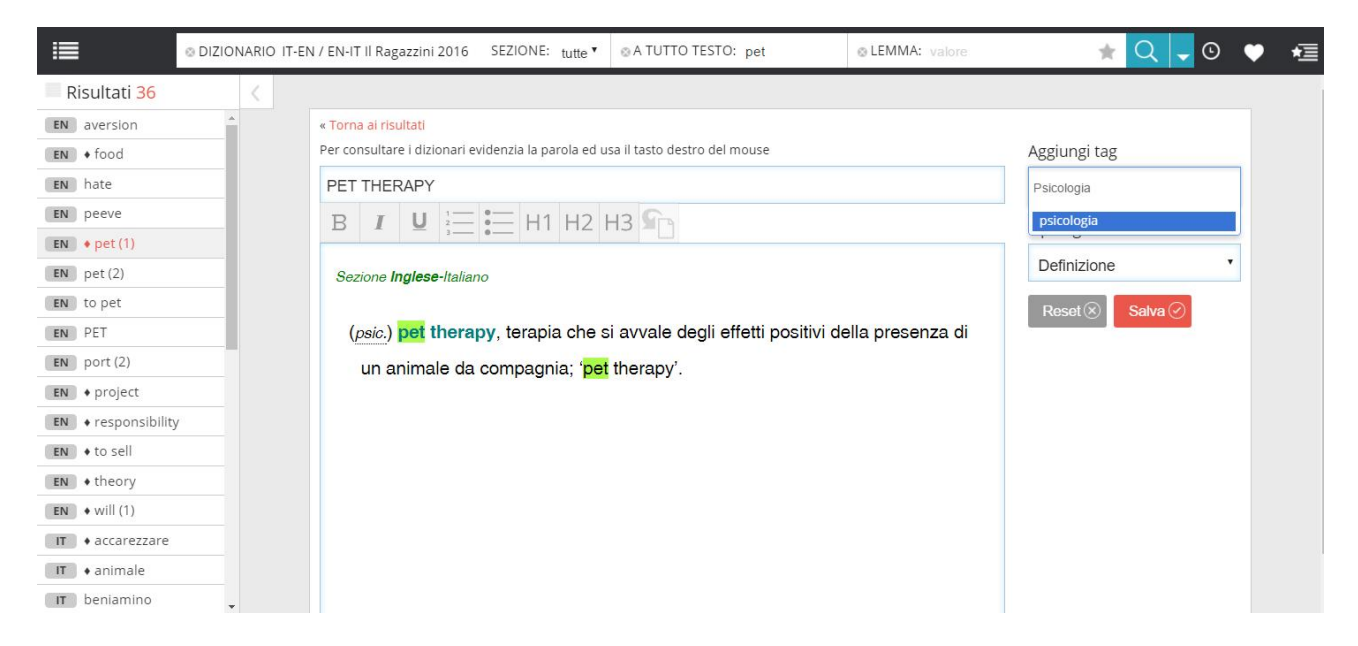

#### **17. Creazione del lessico**

Con il Lessico è possibile creare e gestire un vocabolario aziendale introducendo glossari e terminologie specifiche, condividere i significati e gli utilizzi specifici di termini tecnici e settoriali per garantire una comunicazione univoca nel tuo gruppo di lavoro.

| 🕈 dashboard   📥 lessico                          |                                |                                                            | aggiungi termine al lessico 🕀 Cerca                 | Q |
|--------------------------------------------------|--------------------------------|------------------------------------------------------------|-----------------------------------------------------|---|
| 71 parole nel tuo lessico aziendale   mostra sol | o i tuoi termini               |                                                            |                                                     |   |
| AGL (airfield ground lighting)                   | Tipologia termine: definizione | TAG: restauro<br>documenti grafici<br>Lessico_aeroportuale | Cronologia<br>Sam H. Minelli<br>ABC Lexicon Manager |   |
| AGL (airfield ground lighting)                   | Tipologia termine: definizione | TAG: Lessico_aeroportuale                                  | C Cronologia                                        |   |
| Amendement arte e cultura                        | Tipologia termine: definizione | TAG: arte                                                  | Cronologia<br>Sam H. Minelli<br>ABC Lexicon Manager |   |
| amendment                                        | Tipologia termine: definizione | TAG:                                                       | Cronologia<br>Sam H. Minelli<br>ABC Lexicon Manager |   |
| amendment                                        | Tipologia termine: definizione | TAG:                                                       | Cronologia<br>Sam H. Minelli<br>ABC Lexicon Manager |   |
|                                                  |                                | TACL DOWN DOWN                                             | Cronologia                                          |   |

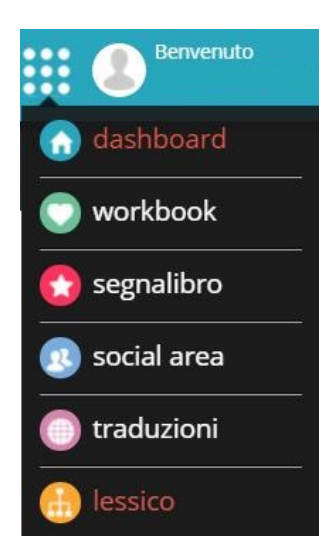

Nel menu superiore il simbolo del diagramma sul menu superiore porta all'ambiente del Lessico.

Anche sulla dashboard è presente il simbolo per raggiungere il Lessico.

| 🕈 dashboard   📥 lessico                           |                                |                                                            | aggiungi termine al lessico 🕀 Cer                     | ica Q    |
|---------------------------------------------------|--------------------------------|------------------------------------------------------------|-------------------------------------------------------|----------|
| 71 parole nel tuo lessico aziendale   mostra solo | ) i tuoi termini               |                                                            |                                                       | <u>^</u> |
| AGL (airfield ground lighting)                    | Tipologia termine: definizione | TAG: restauro<br>documenti grafici<br>Lessico_aeroportuale | C Cronologia<br>Sam H. Minelli<br>ABC Lexicon Manager |          |
| AGL (airfield ground lighting)                    | Tipologia termine: definizione | TAG: Lessico_aeroportual                                   | e Cronologia                                          |          |
| Amendement arte e cultura                         | Tipologia termine: definizione | TAG: arte                                                  | Sam H. Minelli<br>ABC Lexicon Manager                 |          |

Per creare una voce di lessico personale cliccare su bottone rosso "aggiungi termine al lessico"

Per creare una voce 1. Inserire il lemma - 2. Indicare l'ambito - 3. Indicare la tipologia - 4. Inserire la glossa - 5. Cliccare su salva.

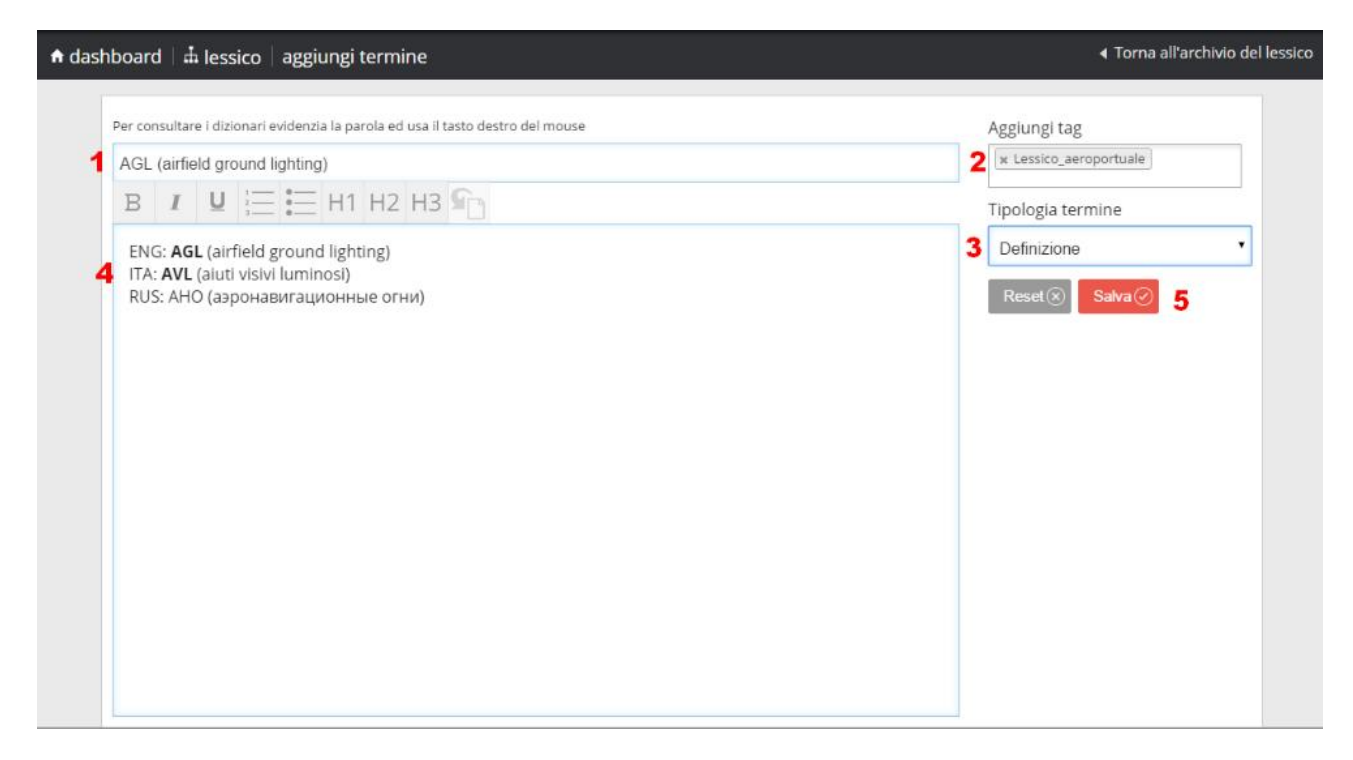

| 🕈 dashboard   📥 lessico   modifica termine                                                                                                    |                                                                                                    |
|----------------------------------------------------------------------------------------------------|----------------------------------------------------------------------------------------------------|
| Per consultare i dizionari evidenzia la parola ed usa il tasto destro del mouse<br>AGL (airfield ground lighting)<br>BIUIE HIHZH3<br>ENG: AGL (airfield ground lighting)<br>ITA: AVL (aiuti visivi luminosi)<br>RUS: AHO (аэронавигационные отни):<br>aggiunta e modifica del lemma | Aggiungi tag<br>restauro reducementi grafici<br>restauro reducementi grafici<br>reducementi grafici<br>reducementi grafici |

Completata la stesura della voce cliccare, in alto a destra, su "Torna all'archivio del lessico".

| hboard   📥 lessico   modifica termine                                           | ∢ Torna all'archivio del       |
|---------------------------------------------------------------------------------|--------------------------------|
| Per consultare i dizionari evidenzia la parola ed usa il tasto destro del mouse | Aggiungi tag                   |
| AGL (airfield ground lighting)                                                  | × restauro × documenti grafici |
| B I U 🔚 🖽 H1 H2 H3 📭                                                            | * Lessico_aeroportuale         |

La voce risulterà nell'elenco delle voci da me compilate.

NOTE SULL'ORDINAMENTO DEL LESSICO: Il lessico è ordinato alfabeticamente per numeri e lettere. La particolarità è che metterà in ordine i numeri in questa sequenza 1,11,2 trattandosi di un ordinamento in base alla prima lettera del lemma. Non sarebbe corretto un ordinamento in base al valore numerico 1,2,11.

| 🕈 dashboard   📥 lessico                         |                                |                                                            | aggiungi termine al lessico 🕀 Cerca                   | Q |
|-------------------------------------------------|--------------------------------|------------------------------------------------------------|-------------------------------------------------------|---|
| 71 parole nel tuo lessico aziendale   mostra so | lo i tuoi termini              |                                                            |                                                       |   |
| AGL (airfield ground lighting)                  | Tipologia termine: definizione | TAG: restauro<br>documenti grafici<br>Lessico_aeroportuale | Cronologia<br>Sam H. Minelli<br>ABC Lexicon Manager   |   |
| AGL (airfield ground lighting)                  | Tipologia termine: definizione | TAG: Lessico_aeroportua                                    | le Cronologia                                         |   |
| Amendement arte e cultura                       | Tipologia termine: definizione | TAG: arte                                                  | C Cronologia<br>Sam H. Minelli<br>ABC Lexicon Manager |   |
| amendment                                       | Tipologia termine: definizione | TAG:                                                       | C Cronologia<br>Sam H. Minelli<br>ABC Lexicon Manager |   |
| amendment                                       | Tipologia termine: definizione | TAG:                                                       | C Cronologia<br>Sam H. Minelli<br>ABC Lexicon Manager |   |
| an also as an                                   |                                | TAC. DOW COM                                               | Cronologia                                            |   |

#### 18. Il Workbook: modifica delle note e gestione dell'elenco

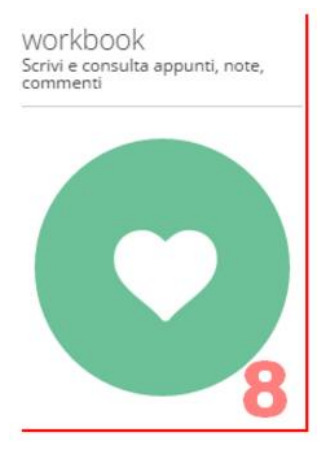

Il Workbook raccoglie e permette di consultare le note create a partire dai comandi associati alle pagine di consultazione.

Dalla dashboard è raggiungibile cliccando sul simbolo nella figura di sinistra

Quando non si è sulla dashboard, la pagina del Workbook è direttamente raggiungibile dalla seconda voce del menù generale

Nel caso in figura, visualizzazione del woorkbook e della nota creata sul termine 'peoples /country' del dizionario monolingue di inglese: il clic su <sup>2 note</sup> espande l'elenco e il dettaglio delle note create.

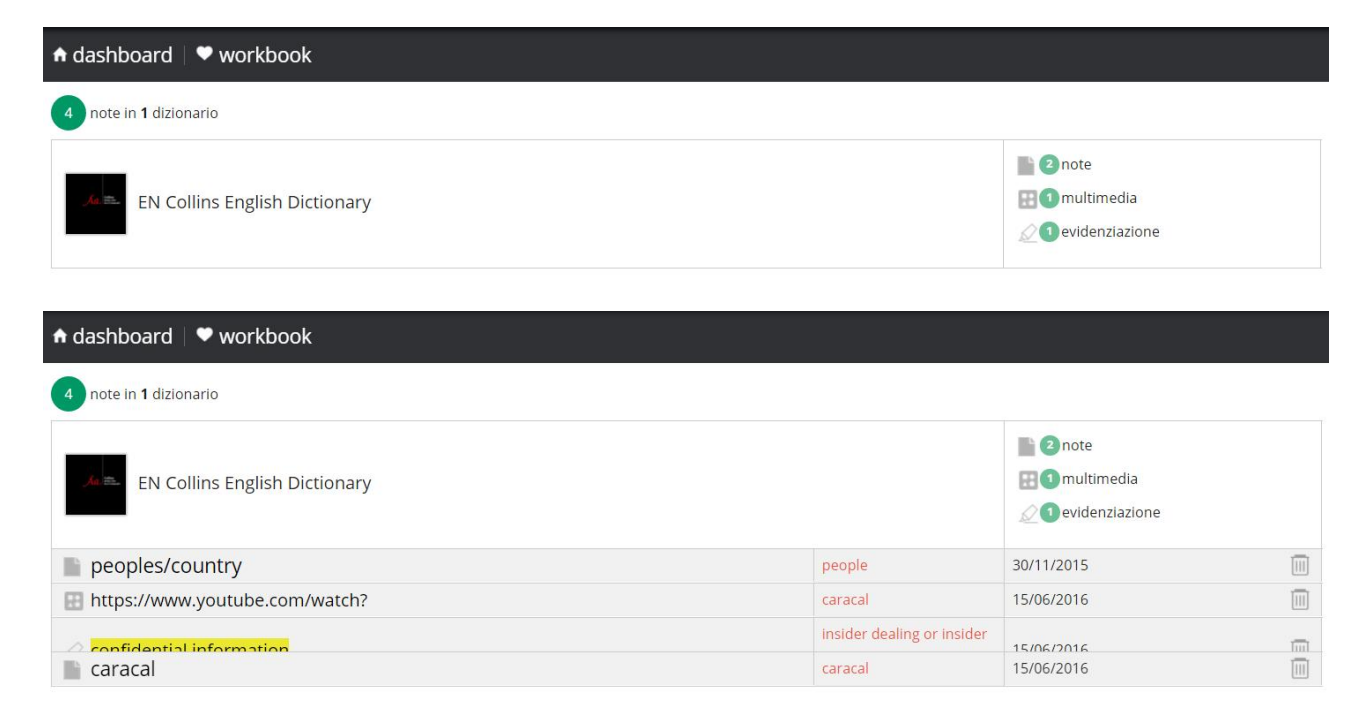

Cliccando sul termine (ad es. peoples /country), si aprirà la nota precedentemente creata.Cliccando sul termine (ad es. peoples /country), si aprirà la nota precedentemente creata.

Il clic sul comando matita apre la finestra di editing per eventuali modifiche. Nel caso in figura, la semplice aggiunta del punto finale alla nota.

| 🖿 note  🔨                     |                               |                                          | 1                 |              |              |  |
|-------------------------------|-------------------------------|------------------------------------------|-------------------|--------------|--------------|--|
| peoples/country               |                               |                                          |                   |              |              |  |
| persons living in a country a | nd sharing the same nationali | ity.                                     |                   |              | note         |  |
|                               |                               |                                          |                   |              | mültimedia   |  |
|                               |                               |                                          |                   | 10           | evidenziazio |  |
|                               |                               | A                                        | nnulla 🛞          | Salva ⊘      | 015          |  |
| <                             |                               | Risorsa originale <mark>people, I</mark> | EN Collins Englis | h Dictionary | 016          |  |
|                               |                               |                                          |                   |              |              |  |
|                               |                               |                                          |                   |              |              |  |
|                               |                               |                                          |                   |              |              |  |

Il clic su 'Salva' rende definitiva la modifica .

|                     | oloo loglah Indonesy - a 2010A - 58 |                          |                               |
|---------------------|-------------------------------------|--------------------------|-------------------------------|
| note 🔴              | Eliminare note                      | ×                        |                               |
|                     | Sei sicuro?                         |                          |                               |
| Inserisci un titolo |                                     | Si No                    |                               |
|                     |                                     |                          | 1000                          |
|                     |                                     |                          | 1000                          |
|                     |                                     |                          |                               |
|                     |                                     |                          | Annulla 🛞 🛛 Salva ⊘ 📷 🛛       |
| 12                  |                                     | Risorsa originale people | EN Collins English Dictionary |

#### 19 Come utilizzare i segnalibri

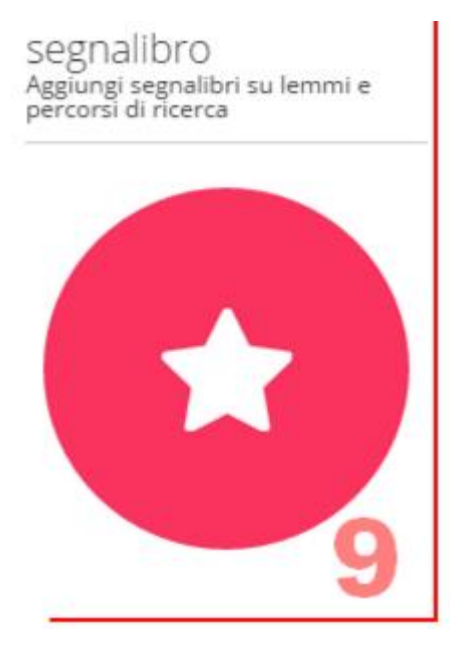

Assimilabili per funzionalità generali ad un "archivio preferiti", la funzione e lo spazio segnalibro sono rappresentati dall'icona stella.

Permettono di salvare e gestire in una struttura d'archivio personalizzabile le singole pagine delle voci consultate e i relativi percorsi di ricerca.

Accessibile dalla dashboard e dal menù generale con clic sul comando stella, lo spazio di archiviazione è sempre raggiungibile con clic sul comando presente nella barra strumenti della schermata di consultazione.

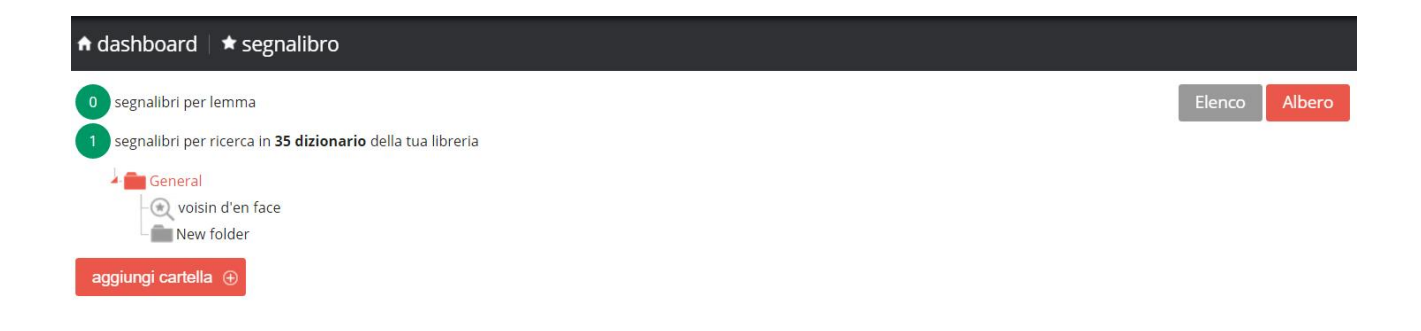

# 20. Spazio traduzione per la comprensione e la composizione del testo in lingua

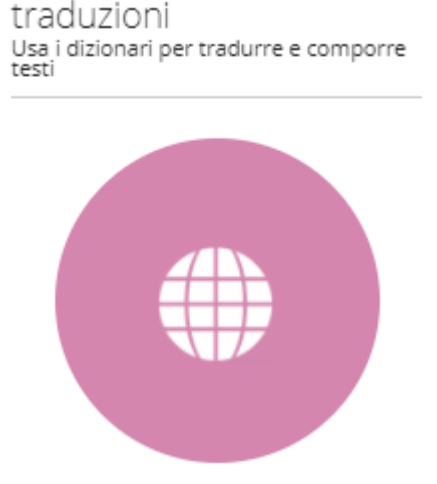

Solitamente il processo di traduzione si avvia con una attenta lettura e comprensione del testo nella sua versione originale. Nell'esempio, molto semplice, abbiamo cliccato due volte sulla parola history in modo da selezionarla.

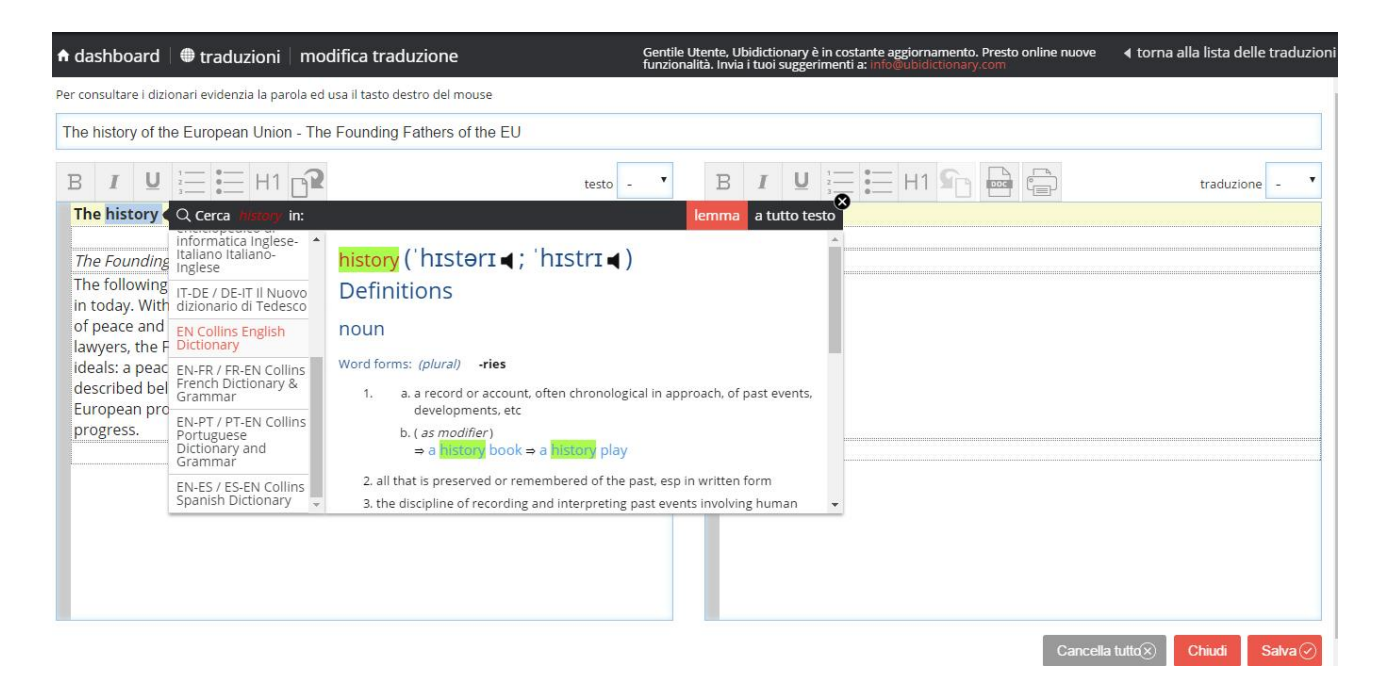

In seguito abbiamo cliccato con il tasto destro del mouse sulla stessa parola (history). Si apre la finestra di Ricerca contestuale.

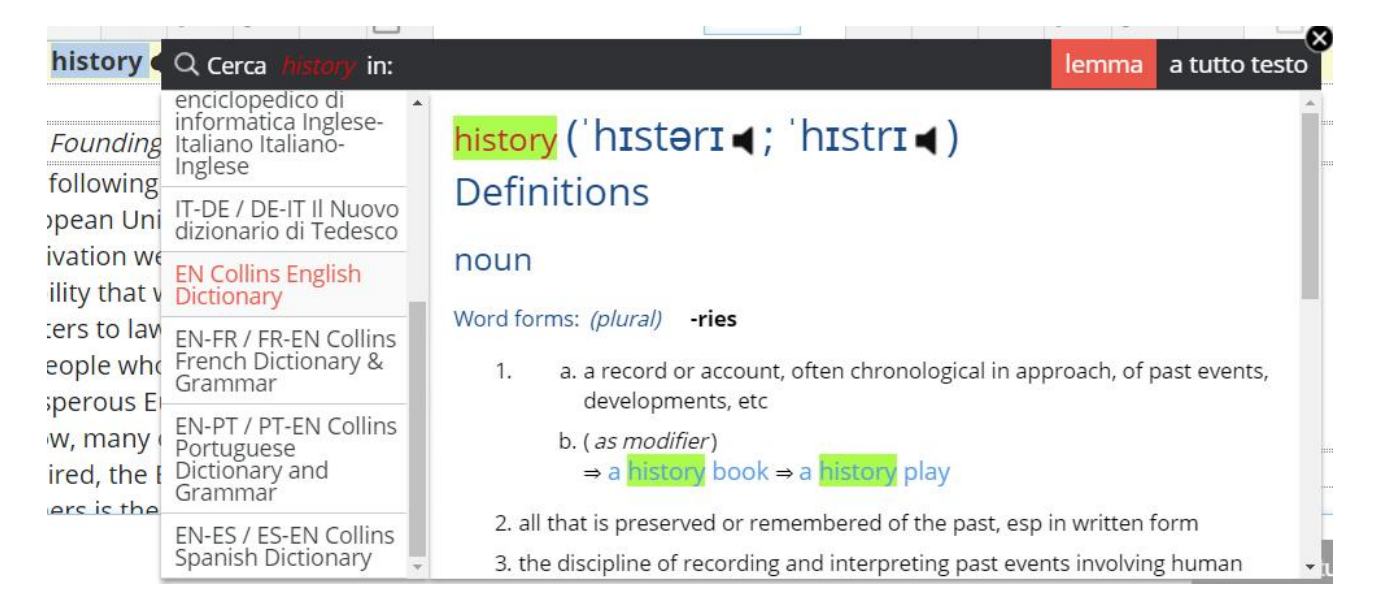

La finestra di Ricerca contestuale è impostata per la ricerca del lemma (headword), ovvero la parola esattamente come è scritta sui dizionari. Il dizionario scelto per la consultazione è il monolingue di inglese: solitamente infatti la traduzione si avvia con l'esatta comprensione del contesto della lingua originale. In questo caso l'esempio è ovvio, poiché history non pone particolari problemi di comprensione delle sue accezioni né di traduzione.

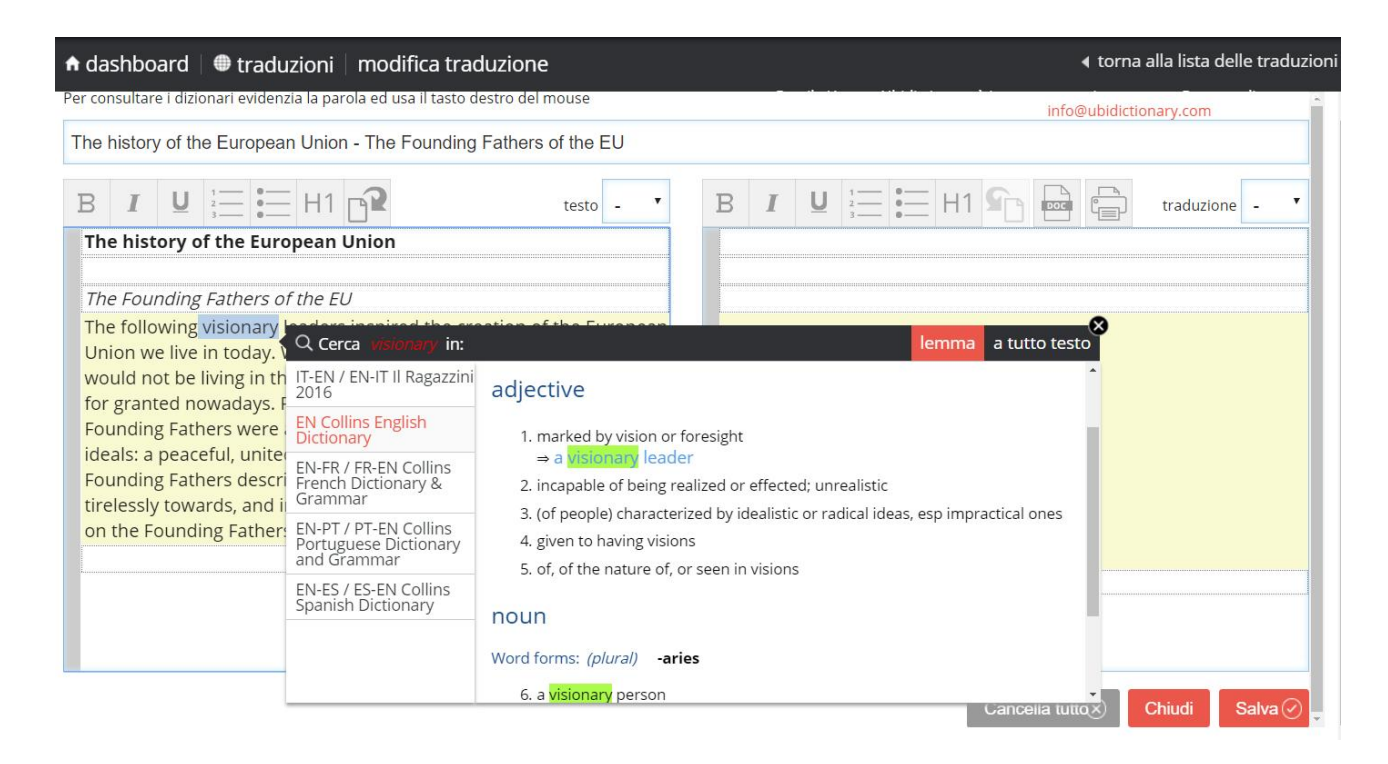

Di maggiore interesse il termine visionary. L'esempio, a visionary leader, ci conferma che si tratta di persone 'marked by vision or foresight'

| 🕈 dashboard   🌐 tradu                                                                        | izioni   modifica trac                                                       | luzione                                                             |                                             |                             |                        |                       |                         |                          | <b>∢</b> t | orna    | alla lista              | delle tr               | aduzioni                                                                                                    |
|----------------------------------------------------------------------------------------------|------------------------------------------------------------------------------|---------------------------------------------------------------------|---------------------------------------------|-----------------------------|------------------------|-----------------------|-------------------------|--------------------------|------------|---------|-------------------------|------------------------|----------------------------------------------------------------------------------------------------|
| Per consultare i dizionari eviden                                                            | zia la parola ed usa il tasto d                                              | estro del mouse                                                     |                                             |                             |                        |                       |                         |                          | info@ub    | idictio | nary.com                | 1                      |                                                                                                    |
| The history of the Europea                                                                   | n Union - The Founding                                                       | Fathers of the EU                                                   |                                             |                             |                        |                       |                         |                          |            |         |                         |                        |                                                                                                    |
|                                                                                              | H1 🔐                                                                         | testo - 🔻                                                           | В                                           | I                           |                        | 0<br>0<br>0           | H1                      | <b>£</b>                 | DOC        |         | traduzi                 | ione -                 | •                                                                                                    |
| The history of the Euro                                                                      | opean Union                                                                  |                                                                     |                                             |                             |                        |                       |                         |                          |            |         |                         |                        |                                                                                                    |
| The Founding Fathers o                                                                       | f the EU                                                                     |                                                                     |                                             |                             |                        |                       |                         |                          |            |         |                         |                        |                                                                                                    |
| The following <mark>visionary</mark><br>Union we live in today.<br>would not be living in th | Q Cerca <i>visionary</i> in:<br>IT lo Zingarelli 2016                        | o. naving no materiar so<br>⇒ airy spirits                          | ibstance                                    |                             |                        | le                    | emma                    | a tutto                  | testo      |         |                         |                        |                                                                                                    |
| for granted nowadays. Founding Fathers were ideals: a peaceful, unite                        | IT-EN / EN-IT II Ragazzini<br>2016<br>IT-EN / EN-IT Wow the<br>Word on Words | 9. high up in the air; loft<br>10. performed in the air;            | y<br>aerial                                 |                             |                        |                       |                         |                          |            |         |                         |                        |                                                                                                    |
| Founding Fathers descr<br>tirelessly towards, and i                                          | EN Collins English<br>Dictionary                                             | Blake (bleɪk ◀ )                                                    |                                             |                             |                        |                       |                         |                          |            |         |                         |                        |                                                                                                    |
| on the Founding Father                                                                       | EN-FR / FR-EN Collins<br>French Dictionary &<br>Grammar                      | Definitions                                                         |                                             |                             |                        |                       |                         |                          |            |         |                         |                        | a de la constante de la constante de |
|                                                                                              | EN-PT / PT-EN Collins<br>Portuguese Dictionary<br>and Grammar                | NOUN<br>William. 1757–1827, English<br>works include. Songs of Inni | n poet, pair                                | iter, eng<br>89) and        | graver, ar             | nd myst<br>f Fxneri   | ic. His li<br>ence (1   | terary<br>794) <i>Th</i> | ρ          |         |                         |                        |                                                                                                    |
| © 2014-2016 Ubidictionary è un pro                                                           | EN-ES / ES-EN Collins<br>Spanish Dictionary                                  | Marriage of Heaven and He<br>visual arts include engraving          | // (1793), ai<br>gs of a <mark>visic</mark> | nd <i>Jeru</i> :<br>nary na | salem (18<br>saler (18 | 320). His<br>h as the | s chief v<br>e illustra | vorks in t<br>ations for | the<br>r • |         | Chiùdi<br><u>Termir</u> | Salva<br>ni di utilizz | o e privacy                                                                                                    |

Cliccando su "a tutto testo" è possibile effettuare una ricerca a tutto testo sulle opere. Si tratta di una ricerca molto ampia e che genera parecchi risultati. Per questo motivo è meglio effettuarla su coppie di parole o su singole parole rare.

#### 21 La barra degli strumenti di editing della traduzione

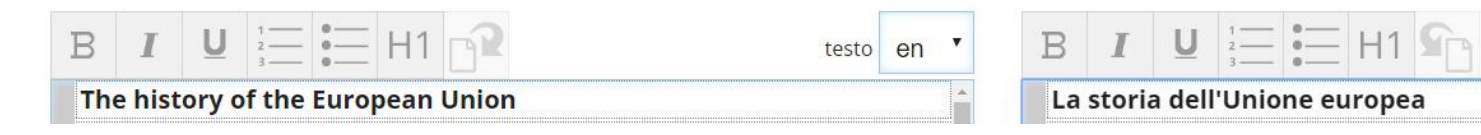

I consueti strumenti di editing permettono di evidenziare una parola in grassetto (B), in corsivo (I). Si può inoltre creare un elenco puntato e mettere un titolo su una riga (H1). È inoltre possibile salvare la traduzione in un documento di Word o stamparla cliccando sulle rispettive icone